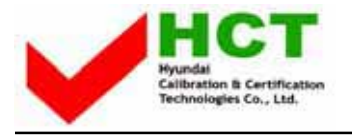

#### ATTACHMENT E.

- USER'S MANUAL -

# **VIORE**

# **OPERATING INSTRUCTIONS**

# 42" Plasma Monitor

PD42V76EM

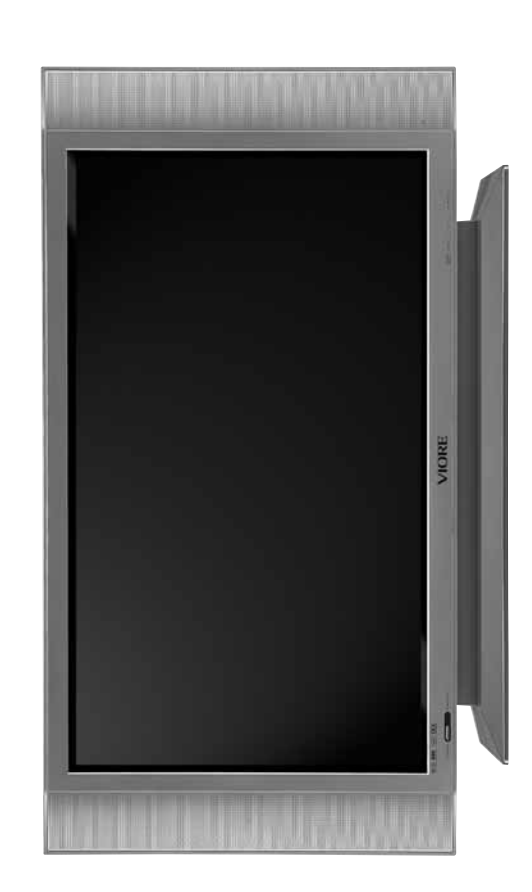

# **Contents**

#### Foreword

| Caution                       | 3 |
|-------------------------------|---|
| Important Safety Instructions | 4 |
| Precaution                    | 5 |

#### **Overviewing the Monitor**

| Viewing the Control Panel         | 10 |
|-----------------------------------|----|
| Viewing the Connecting Panel      | 11 |
| Viewing the Remote Control        | 13 |
| Button Description                | 13 |
| Loading the Batteries             | 14 |
| Reception Range of Remote Control | 14 |

#### Installation

| Table Stand Installation (optional) |   | 15 |
|-------------------------------------|---|----|
| Wall Mount Installation (optional)  | 1 | 16 |

#### **Connection the Cable / Devices**

| Connecting the VCR                | 17 |
|-----------------------------------|----|
| Connecting the DVD                | 18 |
| Connecting the Set Top Box        | 20 |
| Connecting the PC [ D-Sub & DVI ] |    |
| Displayable Monitor Specification | 22 |
|                                   |    |

#### **Basic Operation**

| Basic Operation    | 23 |
|--------------------|----|
| OSD Menu Structure | 24 |

#### **Setting the Picture**

| Changing the Picture Mode      | 25 |
|--------------------------------|----|
| Adjusting the User Mode        | 25 |
| Changing the Color Temperature | 27 |
| Changing the Color Enhancer    | 27 |
| Video NR (Noise Reduction)     | 28 |
| Changing the Screen Form       | 28 |
| Selecting the Black Enhancer   | 28 |
| Position                       | 30 |
| Adjusting the User Mode        | 30 |

#### Setting the Sound

| Adjusting the Sound Balance | . 32 |
|-----------------------------|------|
| Changing the Sound Mode     | . 32 |
| User Adjust                 | . 33 |
| Spatial Effect              | 33   |
| AVC (Auto Volume Control)   | 33   |
|                             |      |

OWNER'S MANUAL

| Adjusting the Transparency of the OSD Window | . 34 |
|----------------------------------------------|------|
| PIP (Picture in Picture)                     | . 34 |
| Changing the Size in PIP                     | . 35 |
| Changing the Source in PIP                   | . 35 |
| Picture Swap in PIP (Picture in Picture)     | . 35 |
| Position in PIP                              | . 35 |
| V-Chip                                       | . 37 |
| Novie Block in V-Chip                        | . 37 |
| Change Password in V-Chip                    | . 37 |
| V-Chip Blocking in V-Chip                    | . 37 |
| Advanced                                     | . 38 |
| Set ID in Advanced                           | . 38 |
| Blue Back in Advanced                        | . 38 |
| Language in Advanced                         | . 38 |
| Front Key Lock in Advanced                   | . 39 |
| Burn Protect in Advanced                     | . 39 |
| Burn Clear in Advanced                       | . 39 |

#### Setting the Time

| Setting the Current Time | . 40 |
|--------------------------|------|
| Setting the On Time      | . 40 |
| Setting the On Volume    | . 41 |
| Setting the Off Time     | . 41 |
| Setting the Sleep Timer  | . 42 |
|                          |      |

#### **OSD Menu Tree**

Troubleshooting

#### **Specification**

| Specification-42" PDP Monitor |  |
|-------------------------------|--|
|-------------------------------|--|

# Caution

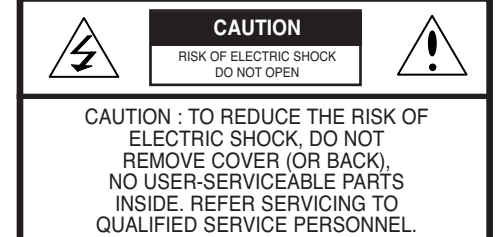

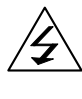

This symbol is intended to alert the user to the presence of uninsulated "dangerous voltage" within the product's enclosure that may be of sufficient magnitude to constitute a risk of electric shock to persons.

This symbol is intended to alert the user to the presence of important operating and maintenance (servicing) instructions in the literature accompanying the appliance.

#### CAUTION

TO PREVENT DAMAGE WHICH MAY RESULT IN FIRE OR SHOCK HAZARD.
 DO NOT EXPOSE THIS APPLIANCE TO RAIN OR MOISTURE.
 SHOCK HAZARD DO NOT OPEN.

#### CAUTION

These servicing instructions are for use by qualified service personnel only. To reduce the risk of electric shock, do not perform any servicing other than that contained in the operating instructions unless you are qualified to do so.

#### CAUTION

The stand intended for use only with This Monitor. Use with other apparatus is capable of resulting in instability causing possible injury.

#### WARNING

- Apparatus shall not be exposed to dripping or splashing and no objects filled with liquids, such as vases, shall be placed on the apparatus.
- This is Class B product. In a domestic environment this product may cause radio interference in which case the user may be required to take adequate measures.
- To reduce the risk of fire and electric shock, do not expose this product to rain or moisture.

#### FCC NOTICE

This device has been tested and found to comply with the limits for a Class B device, pursuant to Part 15 of the FCC Rules. These limits are designed to provide reasonable protection against harmful interference in home environment as well as in a commercial, industrial or business environment. This equipment can generate, use and radiate radio frequency energy and, if not installed and used in accordance with the instruction, may cause harmful interference to radio communications. However, there is no guarantee that interference will not occur in a particular installation. If this equipment does cause harmful interference to radio or television reception, which can be determined by turning the equipment off and on, the user is encouraged to try to correct the interference by one or more of the following measures :

- Reorient or relocate the receiving antenna.
- Increase the separation between the equipment and receiver.
- Connect the equipment into an outlet on a circuit different from that to which the receiver is connected.
- Consult the dealer or an experienced radio/Monitor technician for help.

Changes or modification not expressly approved by the party responsible for compliance could void the user's authority to operate the equipment.

Connecting of peripherals requires the use of grounded shielded signal cables.

# Always be careful when using your the Monitor. To reduce the risk of fire, electrical shock, and other injuries, keep these safety precautions in mind when installing, using, and maintaining your machine.

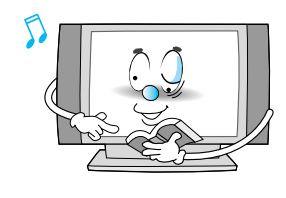

Read all safety and operating instructions before operating your the Monitor.

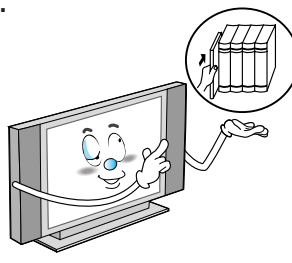

Keep the safety and operating instructions for future reference.

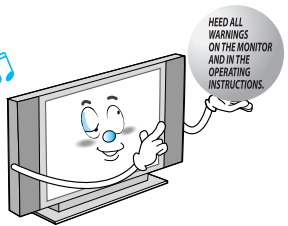

Heed all warnings on the Monitor and in the operating instructions.

# **Important Safety Instructions**

Always be careful when using your the Monitor. To reduce the risk of fire, electrical shock, and other injuries, keep these safety precautions in mind when installing, using, and maintaining your machine.

- 1. Read these instructions.
- 2. Keep these instructions.
- 3. Heed all warnings.
- 4. Follow all instructions.
- 5. Do not use this apparatus near water.
- 6. Clean only with a damp cloth.
- 7. Do not block any of the ventilation openings. Install in accordance with the manufacturer's instructions.
- 8. Do not install near any heat sources such as radiators, heat registers, stoves, or other apparatus (including amplifiers) that produce heat.
- 9. Do not defeat the safety purpose of the polarized or grounding type plug. A polarized plug has two blades with one wider than the other. A grounding type plug has two blades and a third grounding prong. The wide blade or the third prong is provided for your safety. When the provided plug does not fit into your outlet, consult an electrician for replacement of the obsolete outlet.
- 10. Protect the power cord from being walked on or pinched particularly at plugs, convenience receptacles, and the point where they exit from the apparatus.
- 11. Only use the attachments/accessories specified by the manufacturer.
- 12. Use only with a cart, stand, tripod, bracket, or table specified by the manufacturer, or sold with the apparatus. When a cart is used, use caution when moving the cart/apparatus combination to avoid injury from tip-over.

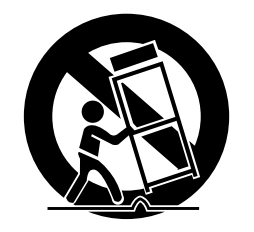

- 13. Unplug this apparatus during lightning storms or when unused for long periods of time.
- 14. Refer all servicing to qualified service personnel. Servicing is required when the apparatus has been damaged in any way, such as power supply cord or plug is damaged, liquid has been spilled or objects have fallen into the apparatus, the apparatus has been exposed to rain or moisture, does not operate normally, or has been dropped.
- 15. When installing the PDP Monitor, do not block the appliance coupler with any structure. User can easily have access to the coupler to disconnect it from AC main power.

#### In case of the following cases, unplug the unit from the wall outlet and contact qualified service center.

- when power supply cord or plug is damaged.
- If liquid has been spilled on the unit or if alien objects have fallen into the unit.
- If the Monitor has been exposed to rain or water.
- If the Monitor does not operate normally by following the operating instructions.
- If the Monitor dropped or the cabinet has been damaged.
- When the Monitor exhibits a distinct change in performance.

#### Setting

Follow all operating and use

instructions.

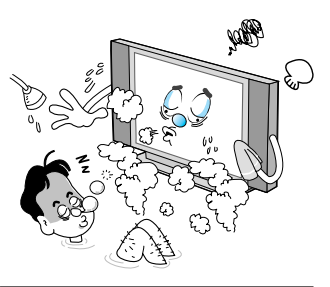

Do not use the Monitor where contact with or immersion in water is a possibility, such as near bath tubs, sinks, washing machines, swimming pools, etc.

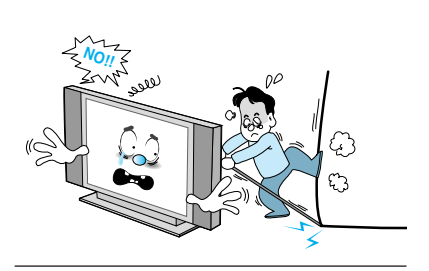

Avoid overhead power lines. An outside antenna system should not be placed in the vicinity of overhead power lines or other electric light or power circuits or where it can fall into such power lines or circuits. When installing an outside antenna system, be extremely careful to keep from touching the power lines or circuits. Contact with such lines can be fatal.

Ground outdoor antennas. If an outside antenna or cable system is connected to the Monitor, be sure the antenna or cable system is grounded so as to provide some protection against voltage surges and built-up static charges. Section 810 of the National Electrical Code, ANSI/NFPA No.70-1984, provides information about proper grounding of the mast and supporting structure, grounding of the lead-in wire to an antenna discharge unit, size of grounding conductors, location of antenna discharge unit, connection to grounding electrodes, and requirements for the grounding electrode.

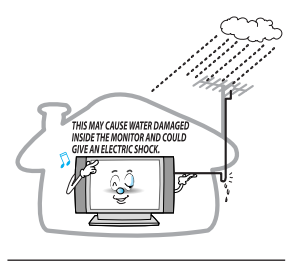

Bend antenna cable between inside and outside building to prevent rain from flowing in.

- This may cause water damaged inside the Monitor and could give an electric shock.

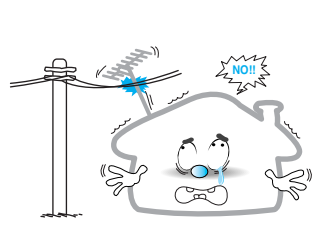

- Do not place an outside antenna in the vicinity of overhead power lines, or other electric light or power circuits.
- This may cause an electric shock.

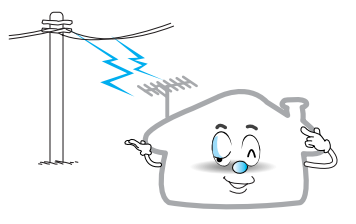

There should be enough distance between an outside antenna and power lines to keep the former from touching the latter even when the antenna falls.

- This may cause an electric shock.

#### Setting

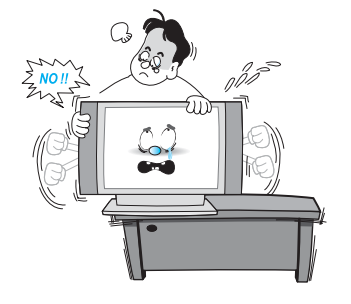

When installing the Monitor on a table, be careful not to place it too close to the edge of the table.

- This may cause the Monitor to fall, causing serious injury to a child or adult, and serious damage to the Monitor.

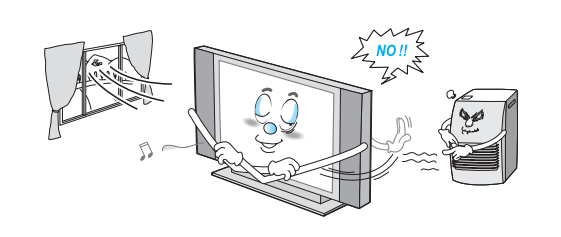

Provide ventilation for the Monitor. The unit is designed with slots in the cabinet for ventilation to protect it from overheating. Do not block these openings with any object, and do not place the Monitor on a bed, sofa, rug or other similar surface. Do not place it near a radiator or heat register. If you place the Monitor on a rack or bookcase, ensure that there is adequate ventilation and that you've followed the manufacturer's instructions for mounting.

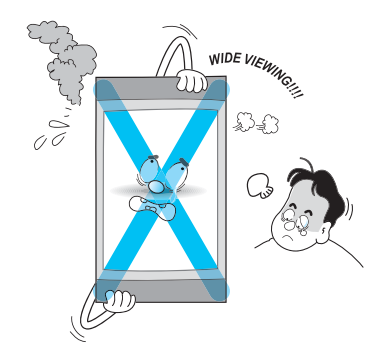

This plasma display is designed to be mounted horizontally (wide viewing). Any inquiry regarding its vertical position should be forwarded to the manufacture directly.

#### Power

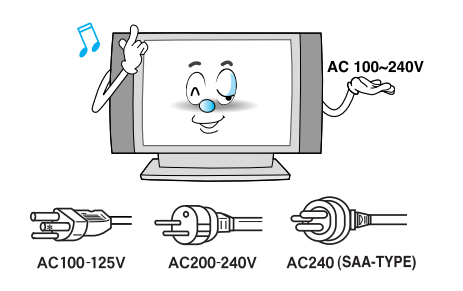

Use only the accessory cord designed for this product to prevent shock. The power supply voltage rating of this product is AC 100-240V, the power cord attached conforms to the following power supply voltage. Use only the power cord designated by our dealer to ensure Safety and EMC. When it is used by other power supply voltage, power cable must be changed. Consult your product dealer.

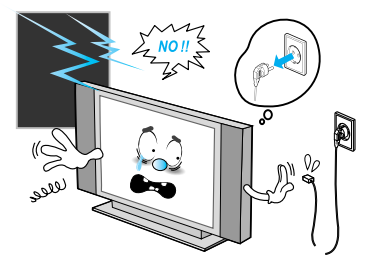

Unplug the Monitor from the wall outlet and disconnect the antenna or cable system during a lightning storm or when left unattended and unused for long periods of time. This will prevent damage to the unit due to lightning and power-line surges.

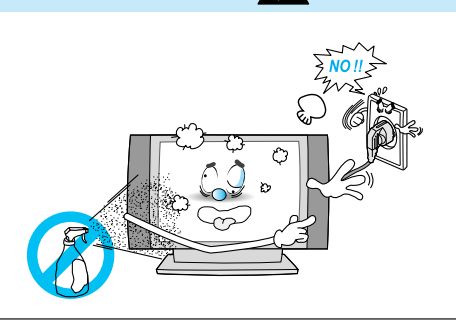

Unplug the Monitor from the wall outlet before cleaning. Use a damp cloth; do not use liquid or aerosol cleaners.

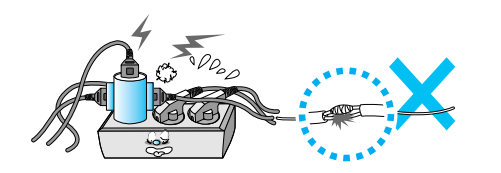

Protect the power cord. Power supply cords should be routed so that they won't be walked on or pinched by objects placed on or against them. Pay particular attention to cords at plugs, convenience receptacles, and the point where they exit from the unit.

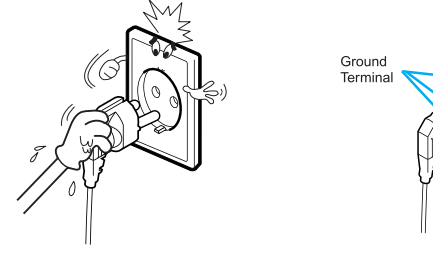

Do not touch the plug with wet hand.

- It can make an electric shock.

AC 100~240V

Use only a grounded or polarized outlet. For your safety, this Monitor is equipped with a polarized alternating current line plug having one blade wider than the other. This plug will fit into the power outlet only one way. If you are unable to insert the plug fully into the outlet, try reversing the plug. If the plug still does not fit, contact your electrician to replace your outlet.

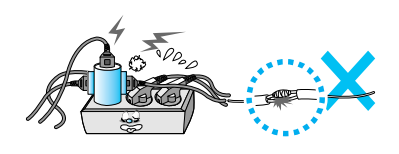

Protect the power cord. Power supply cords should be routed so that they won't be walked on or pinched by objects placed on or against them. Pay particular attention to cords at plugs, convenience receptacles, and the point where they exit from the unit.

#### **Operation**

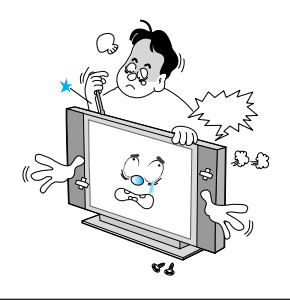

Upon completion of any service or repairs to this the Monitor, ask the service technician to perform safety checks to determine that the Monitor is in a safe operating condition.

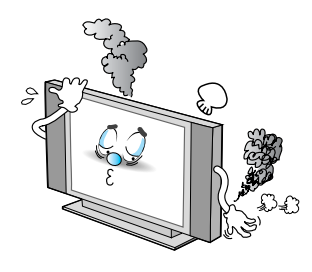

In case of smoke or strange smell from the Monitor, switch it off, unplug it from the wall outlet and contact your dealer or service center.

- This may cause a fire or could give an electric shock.

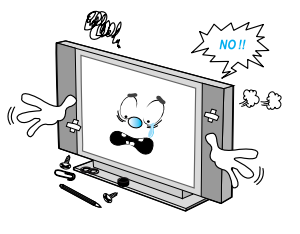

Do not place anything containing liquid on top of the Monitor. - This may cause a fire or could give an electric shock.

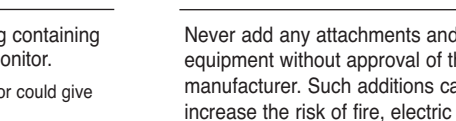

Never add any attachments and/or equipment without approval of the manufacturer. Such additions can

shock, or other personal injury.

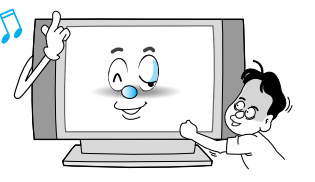

Do not insert anything through the openings in the unit, where they can touch dangerous voltage points or damage parts. Never spill liquid of any kind on the Monitor.

#### **Operation**

When replacement parts are required,

be sure the service technician uses

replacement parts specified by the

manufacturer or those that have the

same characteristics as the original

part.Unauthorized substitutions may result in additional damage to the unit.

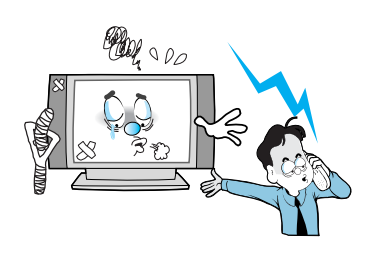

If you make adjustments yourself, adjust only those controls that are covered by the operating instructions. Adjusting other controls may result in damage and will often require extensive work by a qualified technician to restore the Monitor to normal.

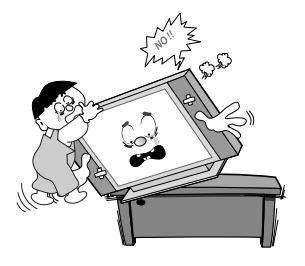

WARNING

Do not let children hang on or ride on the Monitor.

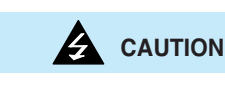

OWNER'S MANUAL

WARNING

#### **Operation**

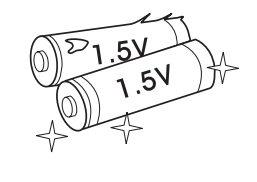

Do not use new battery with old one.

- This can lead a fire or electric shock caused by leakage liquid from abused batteries.

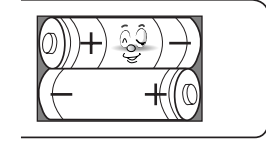

- Put the batteries in right direction (+/-).
- Otherwise, it can make a fire, injury and pollution caused by bursting of batteries.

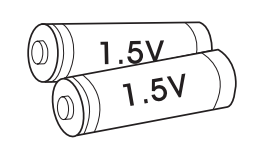

- Only use the specified batteries.
- This make cause damaged the Monitor or could give an electric shock.

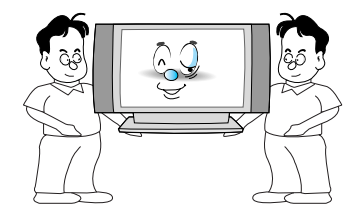

More than two people are necessary to move or take off the package due to the product's weightiness.

- Otherwise, it can cause personal injury.

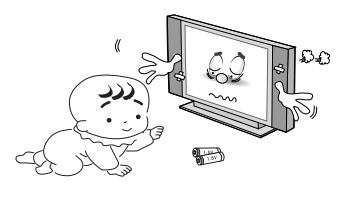

Keep the batteries out of reach of children when exchanged.

- Seek urgent medical advice if child swallows a battery.

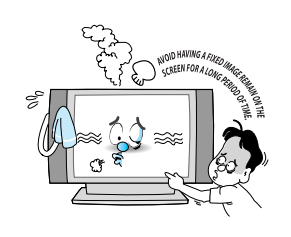

Avoid having a fixed image remain on the screen for a long period of time. Typically a frozen still picture from a VCR, 4:3 picture format or if a CH label is present; the fixed image may remain visible on the screen.

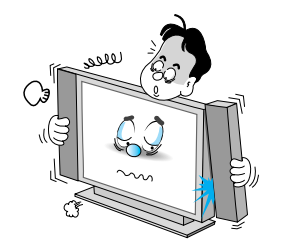

When moving the Monitor assembled with speakers do not carry holding the speakers.

- This may cause the Monitor to fall, causing serious injury to a child or adult, and serious damage to the Monitor.

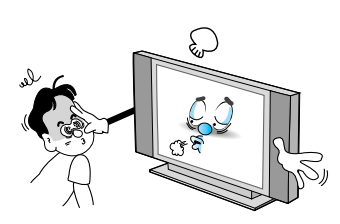

The distance between eyes and the screen should be about 5~7 times as long as diagonal length of the screen.

- If not, eyes will strain.

#### **OSD Button Position**

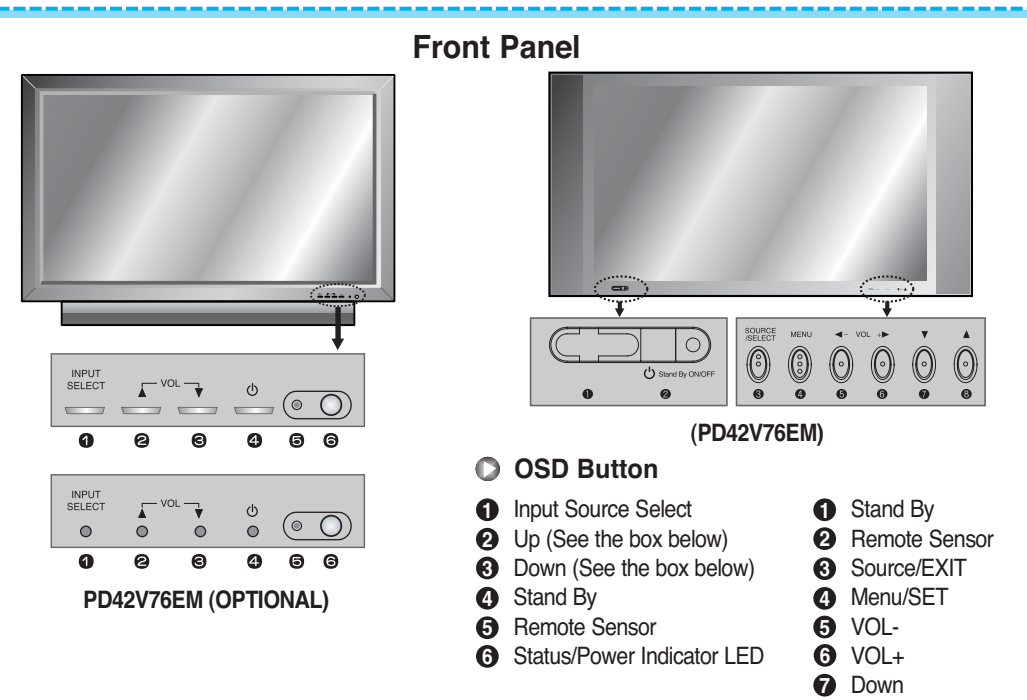

#### **OSD Button Function**

#### INPUT SELECT

Select the signal source from multiple input sources such as VIDEO1, VIDEO2, S-VIDEO/AV, COMPONENT1, COMPONENT2, PC, DVI and HDMI.

🕑 Up

#### VOL ▲ / ▼ (PD42V76EM (OPTIONAL)) OR VOL -/+ (PD42V76EM) To change the VOLUME, press ▲ button first and change the volume with ▲, ▼ buttons. (PD42V76EM (OPTIONAL) Only) To change the Position and VOLUME. (PD42V76EM (OPTIONAL) Only)

- Stand By On/Off Turn the Monitor on and off.
- Menu (PD42V76EM Only) Call the OSD Menu.

#### Accessories

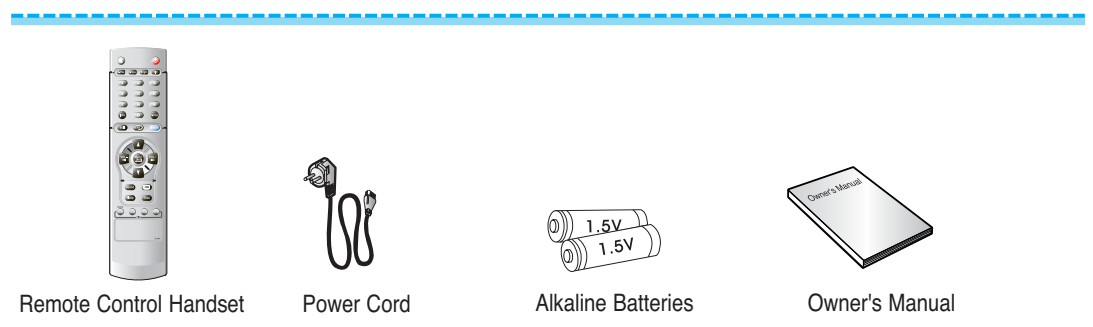

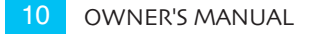

# **Viewing the Connecting Panel**

#### **Back Panel and Jacks**

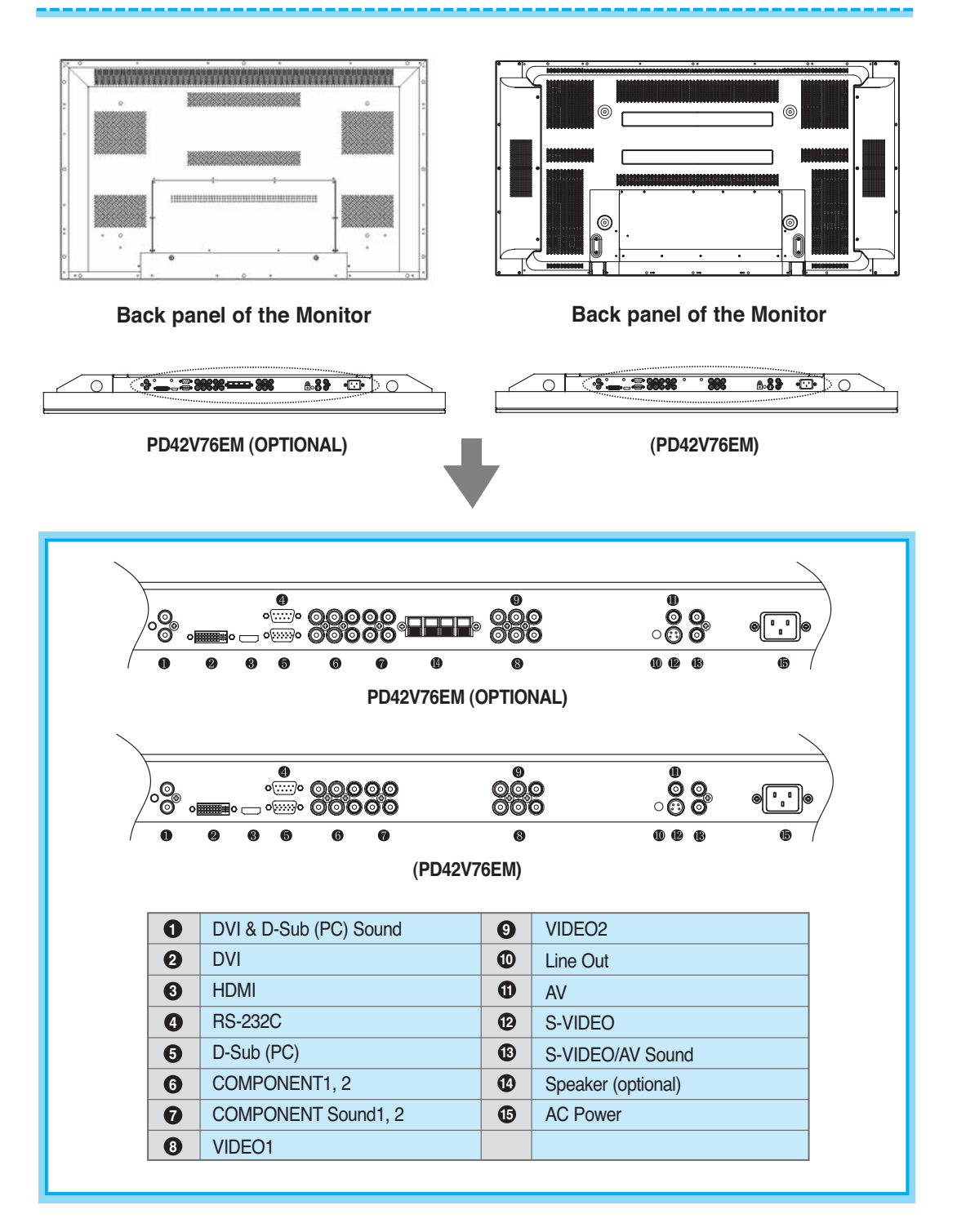

# **Viewing the Connecting Panel**

|                                                                       |                                       | H                                                                                                    |
|-----------------------------------------------------------------------|---------------------------------------|----------------------------------------------------------------------------------------------------|
| DVI, D-Sub (PC) Sound Cable<br>Connect (1) port.                      | DVI Cable<br>Connect (2) port.        | HDMI Cable<br>Connect (3) port.                                                                                                    |
| (B                                                                    |                                       |                                                                                                    |
| RS-232C Cable<br>Connect (4) port.                                    | D-Sub (PC) Cable<br>Connect (5) port. | Component Cable<br>Connect (6) port.                                                                                                    |
|                                                                       |                                       | at and a state of the state of the state of |
| Component & S-Video &<br>AV Sound Cable<br>Connect (7) and (13) port. | RCA Cable<br>Connect (8), (9) port.   | Line Out Cable<br>Connect (10) port.                                                                                                    |
|                                                                       |                                       | Ø                                                                                                    |
| AV Cable<br>Connect (11) port.                                        | S-Video Cable<br>Connect (12) port.   | AC Power Cable<br>Connect (15) port.                                                                                                    |

| Conne                  | ectors            |
|------------------------|-------------------|
| Audio Input            | RCA Pin Jack      |
| Composite Video Input  | RCA Pin Jack      |
| Composite Video Output | RCA Pin Jack      |
| S-Video Input          | Mini Din 4 Pin    |
| Component Video Input  | RCA Pin Jack      |
| Analog RGB Input       | Mini D-Sub 15 Pin |
| HDMI Input             | HDMI Connect      |
| Digital Video Input    | DVI-D 24 Pin      |

• Cables connecting the PC vary according to the type of machine, so consult your product dealer.

#### **RS-232C Configurations**

3-Wire (Non-standard)

#### PC Monitor

| RXD | 2— | —3  | TXD |
|-----|----|-----|-----|
| TXD | 3— | —2  | RXD |
| GND | 5— | — 5 | GND |
| DTR | 4  | ∟4  | DTR |
| DSR | 6  | L6  | DSR |
| RTS | 7  | 7   | RTS |
| CTS | 8  | 8   | CTS |

# **Viewing the Remote Control**

#### Button Description

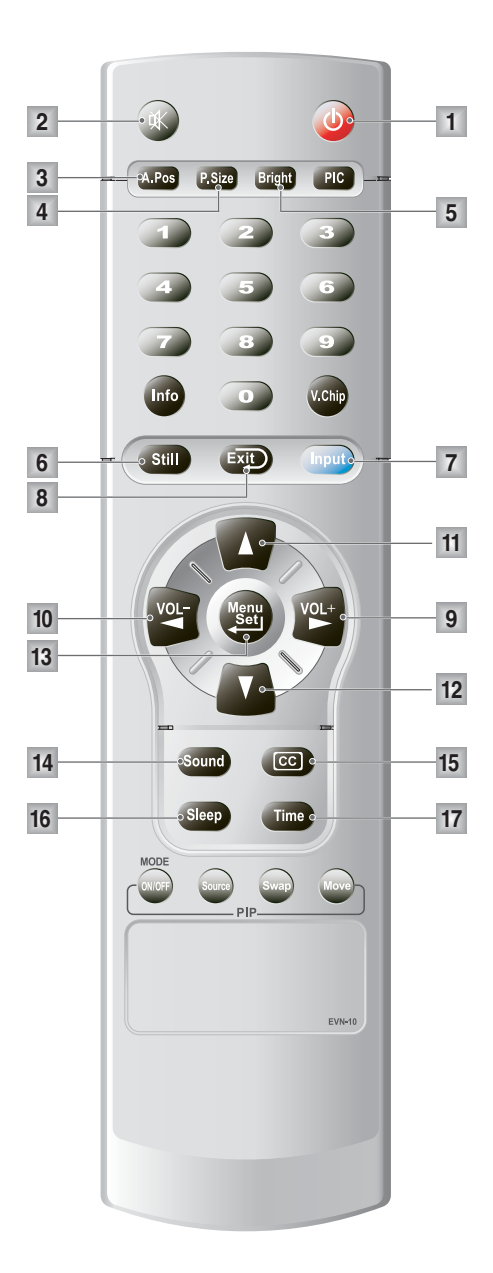

- 1 POWER Turn the PDP on and off.
- 2 MUTE Temporarily cut the sound and restore it.
- 3 A.Pos (auto position) Adjust the PC Screen.
- 4 P.Size
   Choose the screen form.
   16:9 → Panorama → Zoom1 → Zoom2 → 4:3
- 5 Bright. Adjust the Contrast, Brightness, Color, etc.
- 6 Still Temporarily freeze the screen and restore it.
- 7 Input Display the input source list.
- 8 Exit Return to the previous OSD menu.
- 9 VOL+ Increase the volume level.
- 10 VOL-Decrease the volume level.
- 11 Move+ Move to the upper menu.
- 12 Move-Move to the lower menu.
- 13 Menu/Set Display the main OSD menu. Activate your choice in the OSD menu.
- 14 Sound Choose the sound equalizer settings. Standard → Movie → Music → News → User
- **15 CC (Close Caption)** Set the close caption.
- **16** Sleep Set the preset time interval for automatic turn-off. OFF(Not work)  $\rightarrow$  30min  $\rightarrow$  60  $\rightarrow$  90  $\rightarrow$  120  $\rightarrow$  180
- 17 Time

Display the current time on the screen.

# **Controls of the Remote Control**

#### Loading the Batteries

- Press on the cover and slide in the direction of the arrow.
- 2 Load two AAA batteries, taking care that the + and ends face the correct direction.
- 3 Close the cover until it clicks.

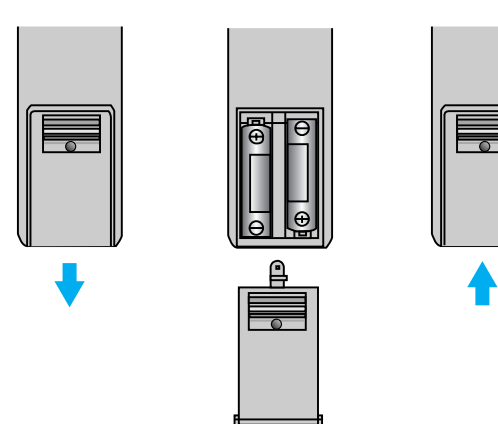

#### **Reception Range of Remote Control**

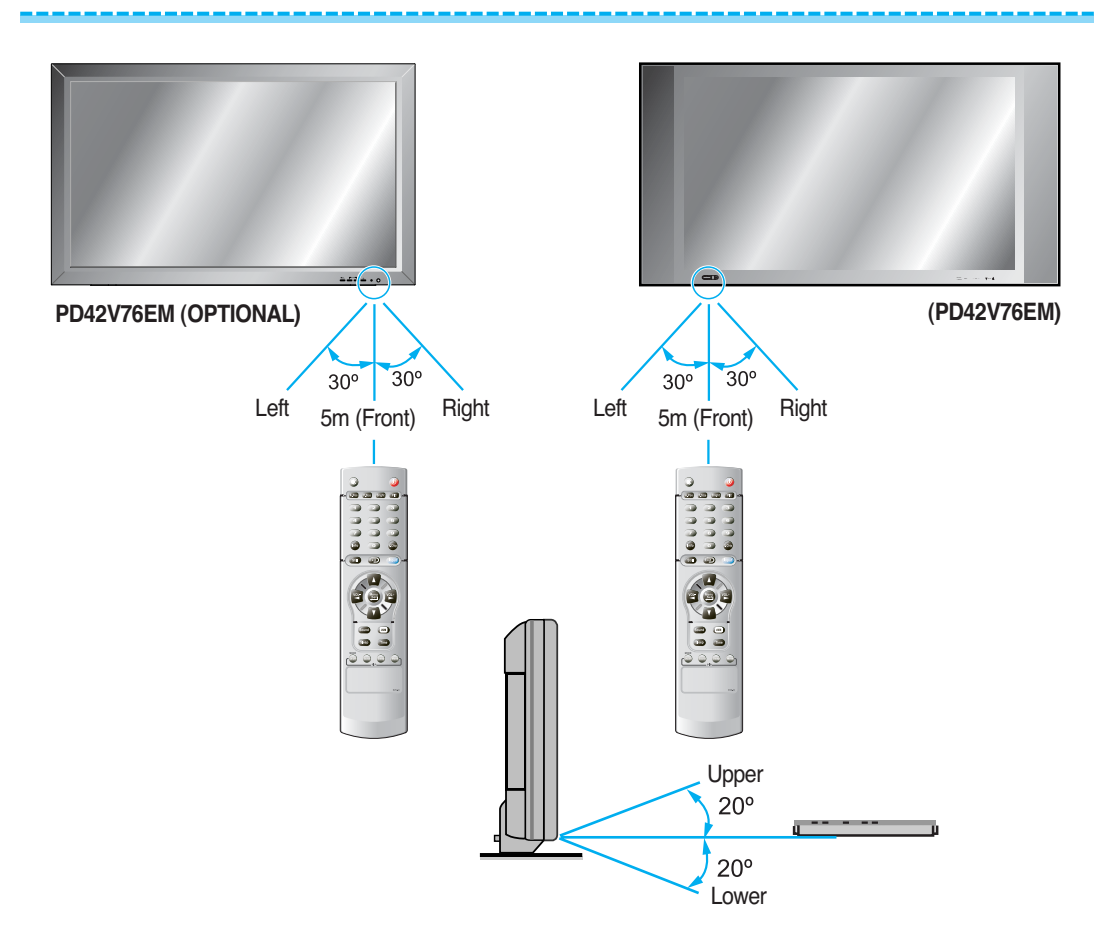

#### Table Stand Installation (optional)

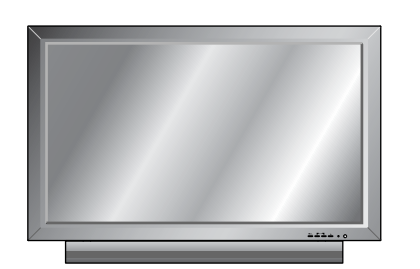

< The Monitor can be installed on the desk as shown above. >

#### Installation

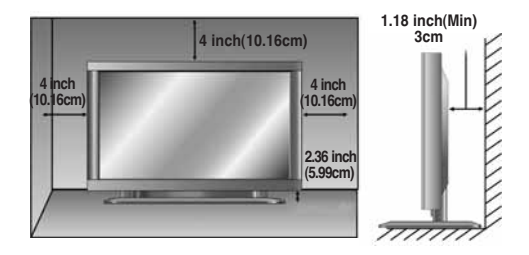

 Table stand mount minimum allowable clearances for adequate ventilation.

#### PD42V76EM (OPTIONAL)

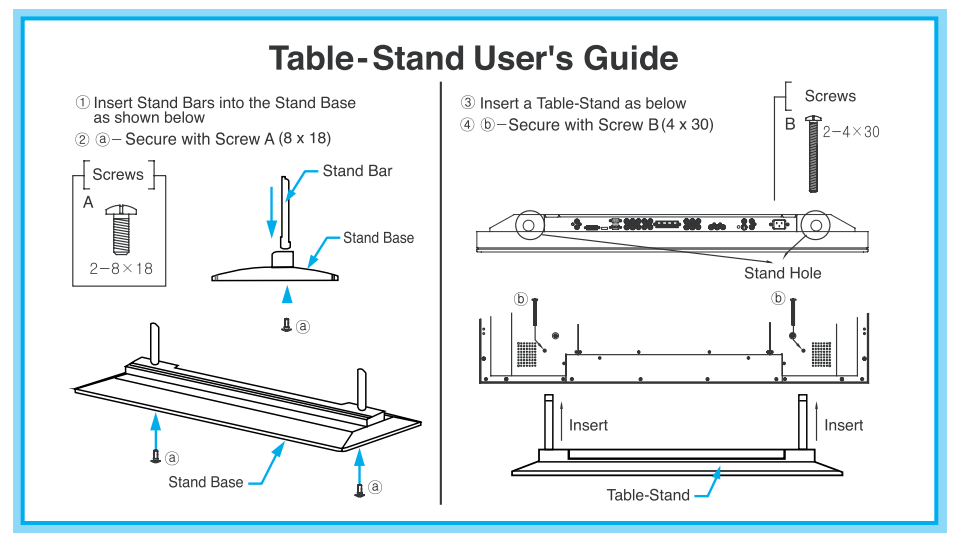

#### (PD42V76EM)

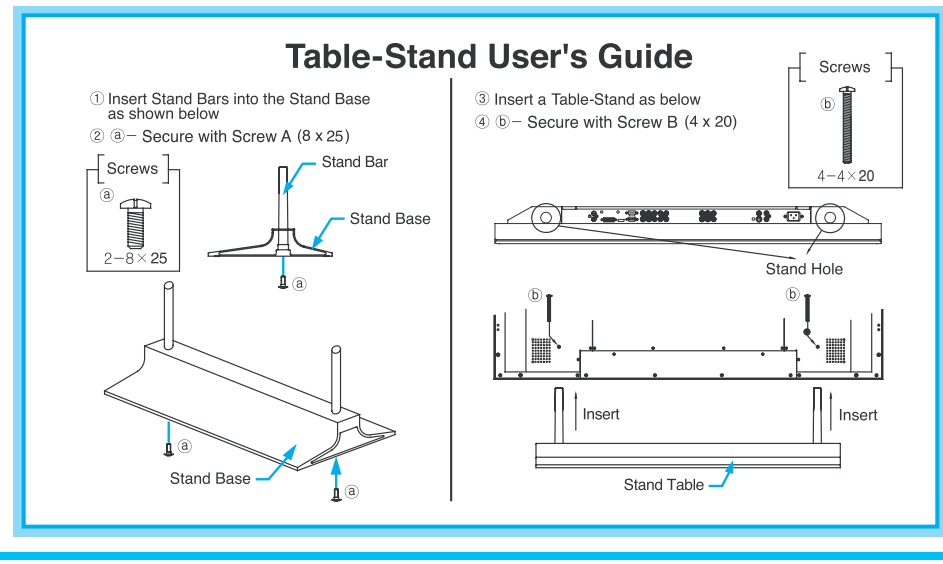

# Installation

#### Wall Mount Installation (optional)

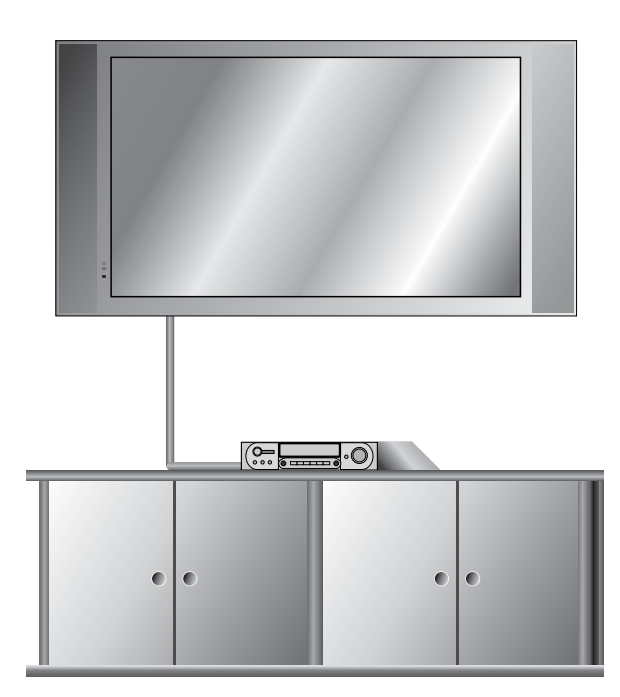

< The Monitor can be installed on the wall as the picture above. >

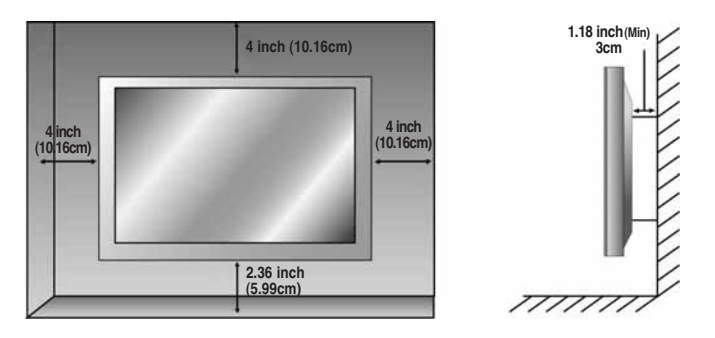

• Install this Monitor a only in a location where adequate ventilation is available.

# **Connecting the VCR**

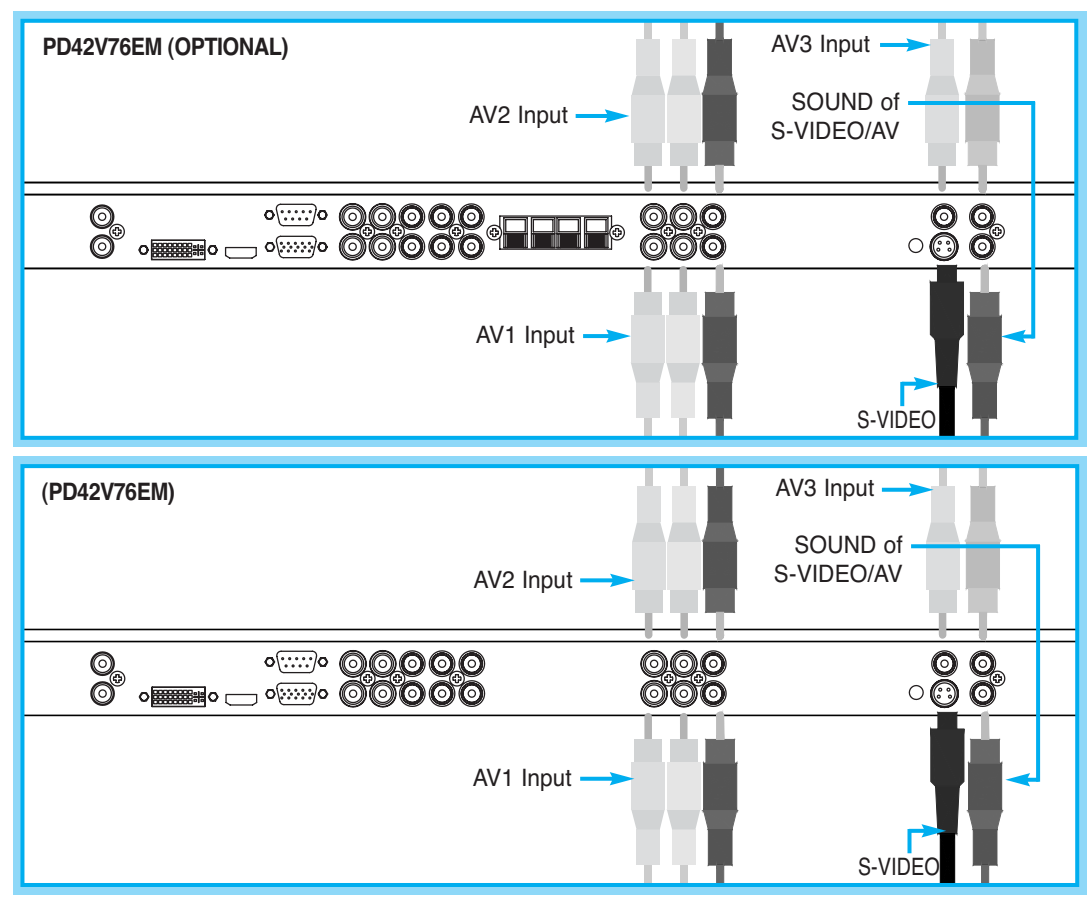

#### **Connecting the VCR**

#### With S-Video

Connect a S-Video cable to the S-Video jacks of the VCR and the Monitor.

Connect L (White), R (Red) sound cable (Composite) to the sound jacks of the VCR and the Monitor.

#### With AV Input

Connect a composite cable to the AV video jacks of the VCR and the Monitor. Connect L (White), R (Red) sound cable (Composite) to the sound jacks of the VCR and the Monitor.

#### Watching VCR

1 Press INPUT button on the remote control and select video sources.

2 Insert a video tape into the VCR and press the PLAY button on the VCR.

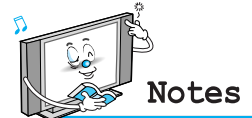

- To avoid picture noise (interference), leave an adequate distance (over 3m) between the VCR and Monitor. •
- When connecting the Monitor with external equipment, match the color of connecting ports (e.g. Video Yellow, Audio (L) White, Audio (R) Red). If you have a mono VCR, connect the audio cable from the VCR to the AUDIO (L/Mono) input of the Monitor.
- If you connect an S-VHS VCR to the S-VIDEO input socket, you can get a better picture quality than normal video input (AV). **Avoid having a fixed image remain on the screen for a long period of time**. Typically a frozen still picture from a VCR 4:3 picture format or if a program information is present.

# **Connecting the DVD**

#### Connecting the DVD

- Connect the three separate component video cables to the DVD player's Y, Pb and Pr jacks and to the component jacks on the Monitor.
- Connect the audio cable to the DVD player's audio L (White) and R (Red) jacks and to the L and R audio jacks beside the component jacks on the Monitor.
- Connect the HDMI cables to the DVD player's and to the HDMI cables on the Monitor.

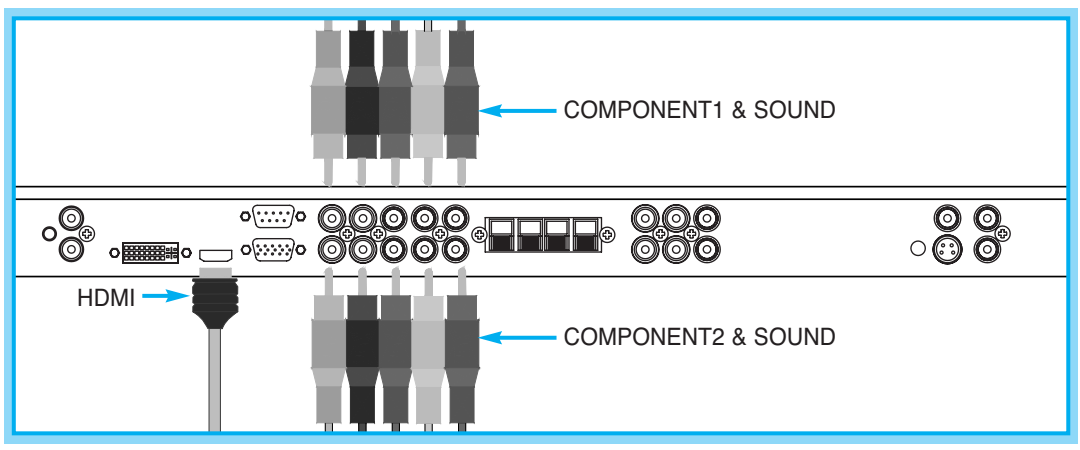

#### PD42V76EM (OPTIONAL)

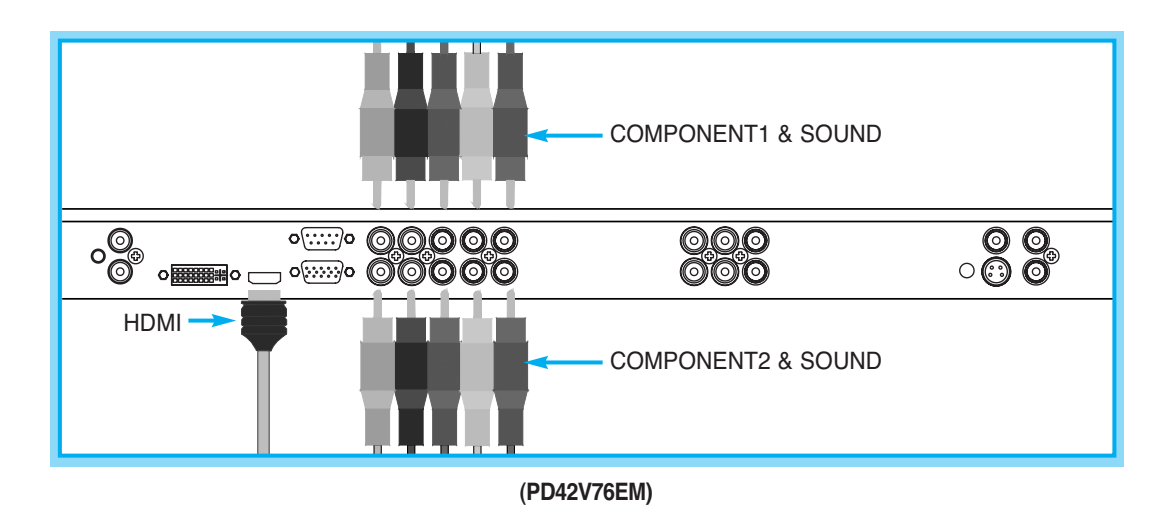

#### How to Use

- 1 Turn on the DVD player.
- 2 Press INPUT button on the remote control of the Monitor and select HDMI, COMPONENT1 or COMPONENT2.

|            | Supported Signals |            |    |     |      |
|------------|-------------------|------------|----|-----|------|
|            | COMPONENT1        | COMPONENT2 | PC | DVI | HDMI |
| 480i/60Hz  | V                 | V          | -  | -   | -    |
| 480p/60Hz  | V                 | V          | V  | V   | V    |
| 576i/50Hz  | V                 | V          | -  | -   | -    |
| 576p/50Hz  | V                 | V          | V  | V   | V    |
| 720p/50Hz  | V                 | V          | V  | V   | V    |
| 720p/60Hz  | V                 | V          | V  | V   | V    |
| 1080i/50Hz | V                 | V          | V  | V   | V    |
| 1080i/60Hz | V                 | V          | V  | V   | V    |

#### Component Input Ports

You can get better picture quality if you connect DVD player with component input sockets as below.

| Component ports of the<br>Monitor   | Y                | Рв                                | P <sub>R</sub>                    |
|-------------------------------------|------------------|-----------------------------------|-----------------------------------|
| Video output ports of<br>DVD player | Y<br>Y<br>Y<br>Y | Pb<br>B-Y<br>Cb<br>P <sub>B</sub> | Pr<br>R-Y<br>Cr<br>P <sub>R</sub> |

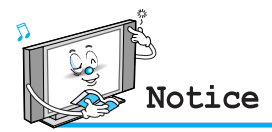

Normal DVD source is based on 480i, which should be through normal Y Pb Pr of component signal. It may occur screen noise, blank screen in case of using HDMI Cable unauthorized by ATC. It may easily occur as specially HD signal(720p or 1080i) input. Suggest HDMI Cable only authorized by ATC.

#### What is HDMI?

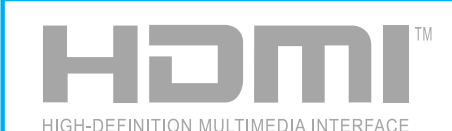

- HDMI, or high-definition multimedia interface, is a next-generation interface that enables the transmission of digital audio and video signals using a single cable without compression.
- "Multimedia interface" is a more accurate name for it especially because it allows Not Only Digital video but also digital audio. The difference between HDMI and DVI is that the HDMI device is smaller in size, has the HDCP (High Bandwidth Digital Copy Protection) coding feature installed, and supports multi-channel digital audio.
- Use the HDMI/DVI terminal for DVI connection to an extended device. You should use the DVI-to-HDMI cable or DVI-HDMI Adapter for the connection.
- HDMI, the HDMI logo and High-Definition Multimedia Interface are trademarks or registered trademarks of HDMI Licensing LLC.

#### **Connecting HDMI/DVI**

- Supports connections between HDMI-connection-enabled AV devices (set top boxes, DVD players, AV receivers and digital Monitors).
- No sound connection is needed for an HDMI to HDMI connection.

# **Connecting the Set Top Box**

#### How to Connect

Connect set top box video inputs to AV, COMPONENT, HDMI, PC or DVI jacks on the Monitor. Audio inputs to Audio sockets beside the L (White) and R (Red) audio jacks which you connect video inputs.

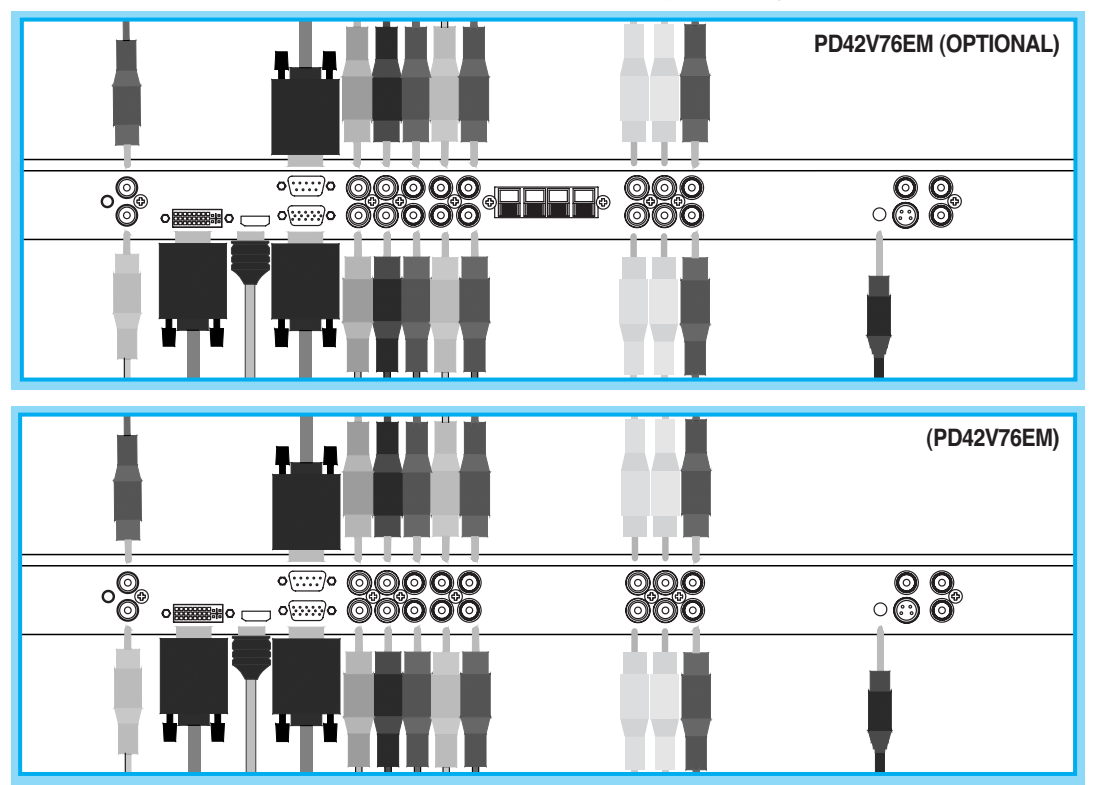

#### How to Use

Turn on the set top box.

2 Press INPUT button on the remote control of the Monitor and select COMPONENT1, COMPONENT2, HDMI, PC or DVI.

|            | Supported Signals |            |    |     |      |  |
|------------|-------------------|------------|----|-----|------|--|
|            | COMPONENT1        | COMPONENT2 | PC | DVI | HDMI |  |
| 480i/60Hz  | V                 | V          | -  | -   | -    |  |
| 480p/60Hz  | V                 | V          | V  | V   | V    |  |
| 576i/50Hz  | V                 | V          | -  | -   | -    |  |
| 576p/50Hz  | V                 | V          | V  | V   | V    |  |
| 720p/50Hz  | V                 | V          | V  | V   | V    |  |
| 720p/60Hz  | V                 | V          | V  | V   | V    |  |
| 1080i/50Hz | V                 | V          | V  | V   | V    |  |
| 1080i/60Hz | V                 | V          | V  | V   | V    |  |

#### How to Connect

#### With AV

1

Connect a AV cable to the AV jacks of the STB (set top box) and the Monitor.

#### With Component

Connect a three separate component cables to the component jacks of the STB and the Monitor. Connect L (White) and R (Red) sound cables (Composite) to the sound jacks of the STB and the Monitor.

#### With HDMI

Connect a HDMI cable to the HDMI jacks of the STB and the Monitor.

#### With RGB or DVI

Connect a D-Sub or DVI cable to the AV video jacks of the STB and the Monitor.

Connect L (White) and R (Red) sound cables (Composite) to the sound jacks of the STB and the Monitor.

# **Connecting the PC ( D-Sub & DVI )**

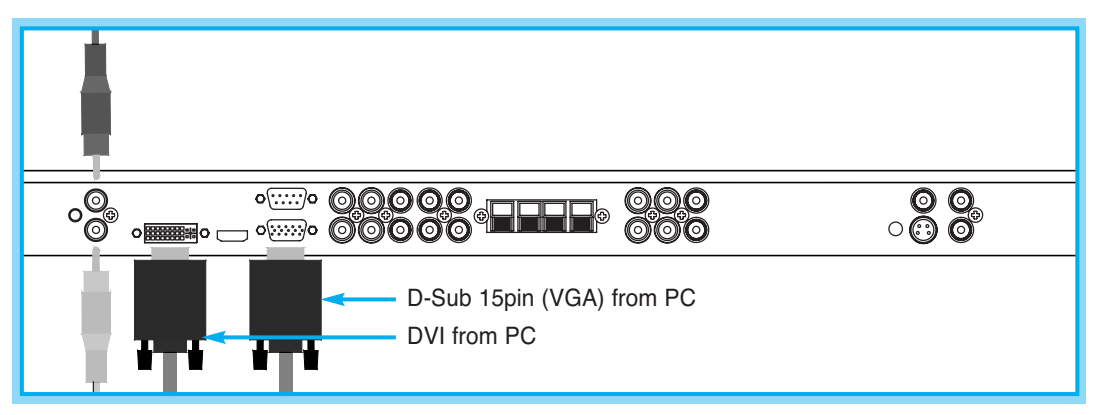

PD42V76EM (OPTIONAL)

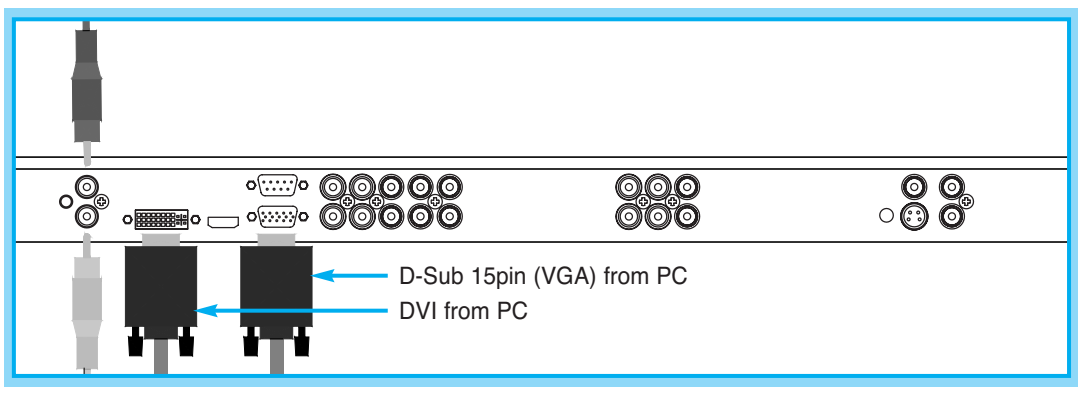

#### (PD42V76EM)

#### Connecting a PC to the Monitor

Connect a PC (15pin) video cable between the video output port on the PC and the PC port on the Monitor.

#### Pin Configuration

15pin signal cable (based on protruded pin).

#### To watch the PC screen

- 1 Turn on the Monitor and press INPUT button to select the PC mode.
- 2 Turn on the PC and check for the PC requirement.
- Adjust the PC screen in Position menu. (See 35 page.)

| 000 |         |                     |
|-----|---------|---------------------|
|     | Pin No. | Description         |
|     | 1       | Red (R)             |
|     | 2       | Green (G)           |
|     | 3       | Blue (B)            |
|     | 4       | Grounding           |
|     | 5       | Grounding (DDC)     |
|     | 6       | Red (R) Grounding   |
|     | 7       | Green (G) Grounding |
|     | 8       | Blue (B) Grounding  |
|     | 9       | Reserved            |
|     | 10      | Sync Grounding      |
|     | 11      | Grounding           |
|     | 12      | Data (DDC)          |
|     | 13      | Horizontal sync.    |
|     | 14      | Vertical sync.      |
|     | 15      | Clock (DDC)         |

# **Displayable Monitor Specification**

| Resolution                                                                                                    | Horizontal Frequency (KHz) | Vertical Frequency (Hz) |
|----------------------------------------------------------------------------------------------------|----------------------------|-------------------------|
| 720 x 400                                                                                                    | 31.469                     | 70.08                   |
| 720 x 400                                                                                                    | 37.927                     | 85.03                   |
|                                                                                                    | 31.469                     | 59.94                   |
|                                                                                                    | 35.000                     | 66.66                   |
|                                                                                                    | 37.861                     | 72.80                   |
| 640 x 480                                                                                                    | 37.500                     | 75.00                   |
|                                                                                                    | 43.269                     | 85.00                   |
|                                                                                                    | 45.913                     | 90.03                   |
|                                                                                                    | 53.011                     | 100.04                  |
|                                                                                                    | 35.156                     | 56.25                   |
|                                                                                                    | 37.879                     | 60.31                   |
|                                                                                                    | 48.077                     | 72.18                   |
| 800 x 600                                                                                                    | 46.875                     | 75.00                   |
|                                                                                                    | 53.674                     | 85.06                   |
|                                                                                                    | 56.000                     | 90.00                   |
|                                                                                                    | 64.016                     | 100.00                  |
| 832 x 624                                                                                                    | 49.725                     | 74.55                   |
| 35.156         56.25           37.879         60.31           48.077         72.18           800 x 600         46.875         75.00           53.674         85.06           56.000         90.00           64.016         100.00           832 x 624         49.725         74.55           48.363         60.00 | 60.00                      |                         |
| 1004 x 769                                                                                                    | 56.476                     | 70.06                   |
| 1024 x 768                                                                                                    | 60.023                     | 75.029                  |
|                                                                                                    | 68.677                     | 84.997                  |
| 1152 x 864                                                                                                    | 67.50                      | 75.00                   |
| 1280 x 1024                                                                                                    | 64.00                      | 60.00                   |

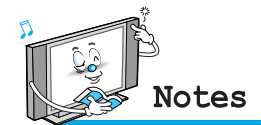

#### • Synchronization input form : separate

- The Monitor recognizes 640 x 480 @60Hz signal as 480p DTV signal. So the signal is expanded, please try other signals like 640 x 480 @75Hz.
- The Monitor operates abnormally if a non-standard video format is selected.
- Depending on the manufacturer, your PC screen might appear differently (and depending on your particular version of windows).
   Check your PC instruction book for information about connecting your PC to the Monitor.
- The Monitor may operate abnormally if a non-standard video signal inputs.
- "Not Support" message box will appear when an over-spec video signal is inputted. Change the video settings of PC when the message is displayed.

#### Turning the Monitor On/Off

Press the Power button on the remote control. The Monitor will turn on and you will be ready to use its features. You can also use the Power button on the front panel.

#### **Select Source**

Press INPUT button on the remote control. Then you can see the source list menu shown as below.

| -  |            |
|----|------------|
| 1. | VIDEO1     |
| 2. | VIDEO2     |
| 3. | S-VIDEO/AV |
| 4. | COMPONENT1 |
| 5. | COMPONENT2 |
| 6. | PC RGB     |
| 7. | DVI        |
| 8. | HDMI       |
|    |            |
|    |            |
|    | -          |

Select the source to watch with  $\square / \blacksquare$  button on the remote control and press the Menu/Set button.

#### Volume Control

Source list menu

Use VOL+, VOL- button on the remote control to adjust the volume level. Press MUTE button on the remote control when you need to cut the sound temporarily.

# **OSD Menu Structure**

- OSD (On Screen Display) allows users to control or adjust various features and settings in accordance with his/her preferences.
- Press the Menu/Set button on the remote control to see the main OSD menu.

#### Example of OSD Menu

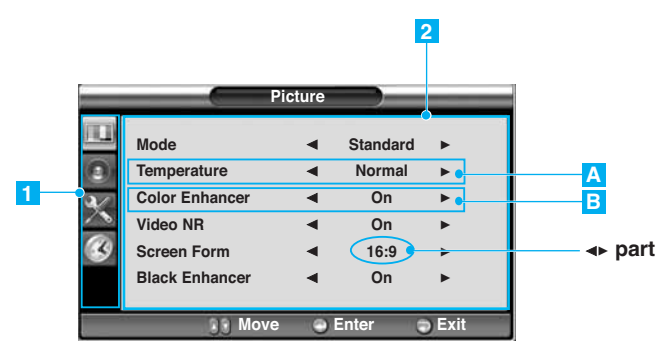

#### 1 Main Menu

Press Menu/Set button on the remote control to enter the main OSD menu. First, select main menu item you need with button. To select a main menu items, just press Menu/Set button on the remote control.

#### 2 Sub Menu

Each menu item has its own sub menu items to set.

#### 3 Sub Menu Items

- A : If there is no ◄> part, the item has an sub menu.
   You can enter the sub menu and adjust an item you need.
   Select sub-menu item with 
   ✓/ 
   ✓ button on the remote control and press Menu/Set button to enter the sub menu.
- B : If there is a ◄► part, you can set the item by selecting ◀►. Ex) ◀ON ► or ◀ OFF ► Press Menu/Set button to set a ◀► part, and adjust it with / button.

#### **Changing the Picture Mode**

Your the Monitor has 3 automatic factory preset picture settings (**Standard**, **Vivid** and **Mild**). You can choose **Standard**, **Vivid** or **Mild** by pressing Picture button on the remote control (or by making a selection from the menu). Or you can select **User** which automatically recalls your personalized picture settings.

- 1 Press Menu/Set button to display the main OSD menu.
- 2 Select the Picture main menu.
- 3 Press Menu/Set button to enter the sub menu.
- 4 Select **Mode** and press Menu/Set button to enter the sub menu. Then the picture sub mode appear.
- 5 Select the picture mode and press Menu/Set button.
- 6 You will see the picture setting bars. Just press Exit button on the remote control. You can adjust each values of the picture setting, but the changed values are stored as in **User** mode.

User mode require more settings. If has an under menu

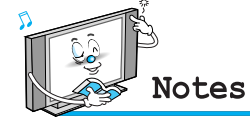

Alternative method : Just press the PICTURE button on the remote control. Each time it is pressed, different mode is selected.

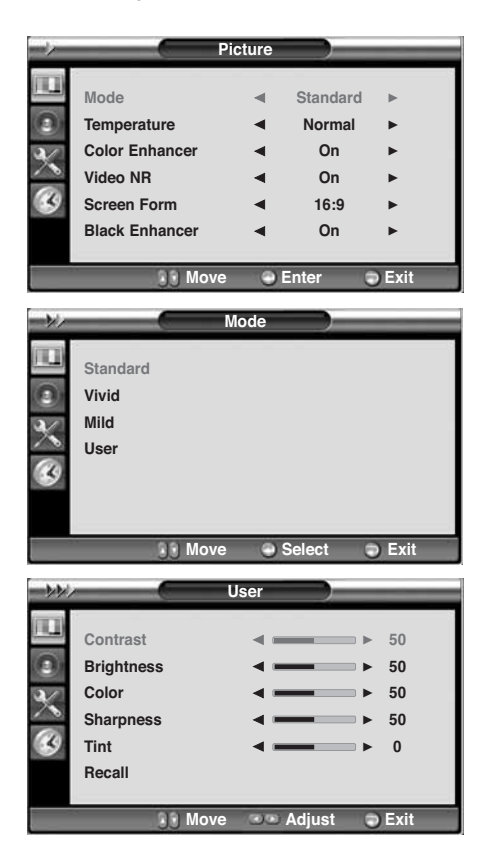

#### Adjusting the User Mode

You can change the **Contrast**, **Brightness**, **Color**, **Sharpness**, and **Tint** according to personal preference in **User** mode. (The function for Tint adjustment is activated when NTSC signal is input.)

- 1 Select the item to adjust with 1/1 button.
- 2 Press Menu/Set button.
- 3 Adjust the item with 🖭 / 😰 button.
- 4 To cancel all adjust, select Recall and press Menu/Set button.

For a more detailed description of these settings, see the next page.

|      | Select User Mode                             |               |                                                                                  |  |  |  |
|------|----------------------------------------------|---------------|----------------------------------------------------------------------------------|--|--|--|
| ->>> |                                              | User          |                                                                                  |  |  |  |
|      | Contrast<br>Brightness<br>Color<br>Sharpness |               | <ul> <li>▶ 50</li> <li>▶ 50</li> <li>▶ 50</li> <li>▶ 50</li> <li>▶ 50</li> </ul> |  |  |  |
| 8    | Tint<br>Recall                               | -             | ▶ 0                                                                              |  |  |  |
|      | 33                                           | Move Contente | er 🕤 Exit                                                                        |  |  |  |

#### Contrast

Brightness

Adjust brightness difference between bright part of the screen and dark part.

Adjust brightness of the screen.

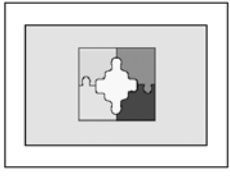

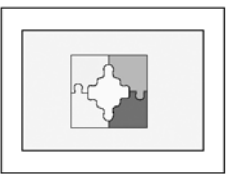

Distinct 🔺

► Vague

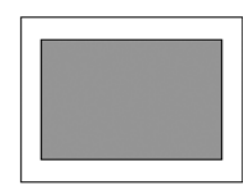

Dark 🔺

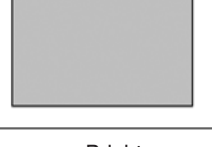

Bright

#### Color

Adjust deep and light color of the screen.

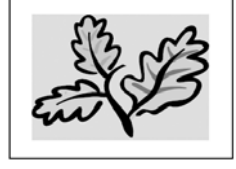

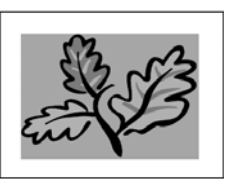

Decrease 🔺

Increase

Sharpness Adjust vividness of the screen.

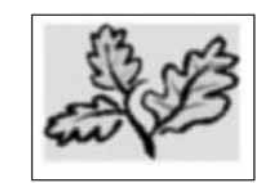

Less sharp <

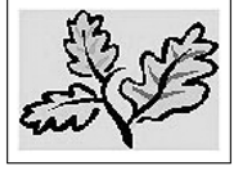

► Sharp

Tint

Adjust the balance between green and yellow.

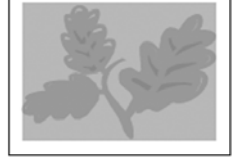

Green color is deeper <

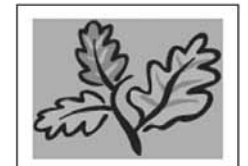

▶ Red color is deeper

#### **Changing the Color Temperature**

Your Monitor has 5 screen temperatures (color settings).

- 1 Press Menu/Set button to display the main OSD menu.
- 2 Select the Picture main menu.
- 3 Press 😰 button to enter the picture menu.
- 4 Select **Temperature** and press Menu/Set button to enter the sub menu. Then the picture-temperature under menu appear.
- 5 Select the Temperature mode with 1/1 button and press Menu/Set button.
- 6 Press Exit button to return.
- Cool 1, 2 Screen seems cool: Strong Blue.
- Normal Normal: Factory default.
- Warm 1, 2 Screen seems warm: Strong Red.

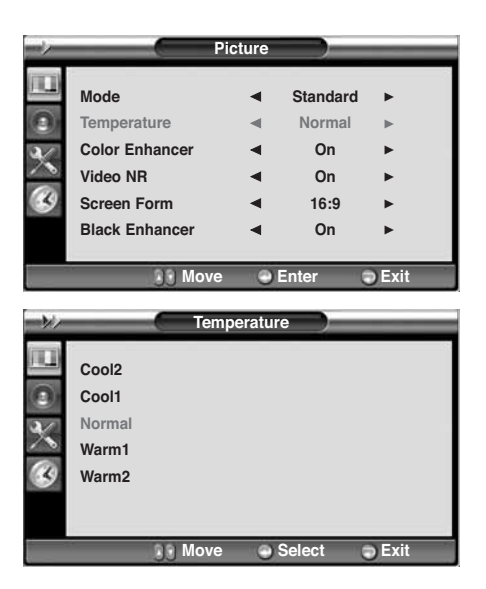

#### **Changing the Color Enhancer**

This function will enhance the color level. Green, Blue and Skin color on the picture will enhance, while others areas remain unchanged.

- 1 Press Menu/Set button to display the main OSD menu.
- 2 Select the Picture main menu item.
- 3 Press 😰 button to enter the sub menu.
- 4 Select Color Enhancer menu. Then the cursor moves into the ◄► parts.
- **5** Turn on or off Film mode function with **1**/**1** button and press Exit button.

| -7- |                            | Picture |                    |        | - |
|-----|----------------------------|---------|--------------------|--------|---|
|     | Mode<br>Temperature        | • •     | Standard<br>Normal | *      |   |
| ×   | Color Enhancer<br>Video NR | •       | On<br>On           | ►<br>► |   |
| 3   | Screen Form                | •       | 16:9               | ►      |   |
|     | Black Enhancer             | •       | On                 | •      |   |
|     | S Mov                      | /e 👓    | Adjust             | 🔵 Exit |   |

#### Video NR (Noise Reduction)

This function automatically filters out and reduces the image noise and improves picture quality where receiving weak signals.

- 1 Press Menu/Set button to display the main OSD menu.
- 2 Select the Picture main menu item.
- 3 Press Menu/Set button to enter the sub menu.
- 4 Select Video NR menu. Then the cursor moves into the ◀► parts.
- 5 Turn on or off Video NR function with button and press Exit button.

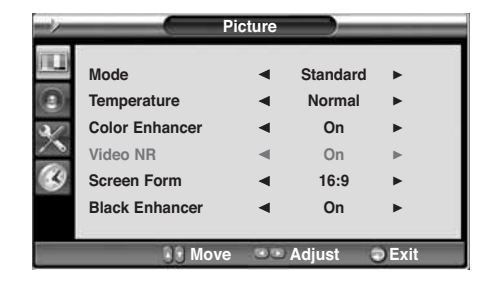

#### **Changing the Screen Form**

Your Monitor has four screen forms: **16:9**, **4:3**, **Panorama**, **Zoom1**, **Zoom2**. (For more detail description for these modes, refer to the next page.)

- 1 Press Menu/Set button to display the main OSD menu.
- 2 Select the Picture main menu.
- 3 Press 🖭 enter the picture menu.
- Select Screen Form and press button to enter the sub menu. Then the screen form under menu appear.
- 5 Select the Screen Form you want and press 1/10 button and Exit button.

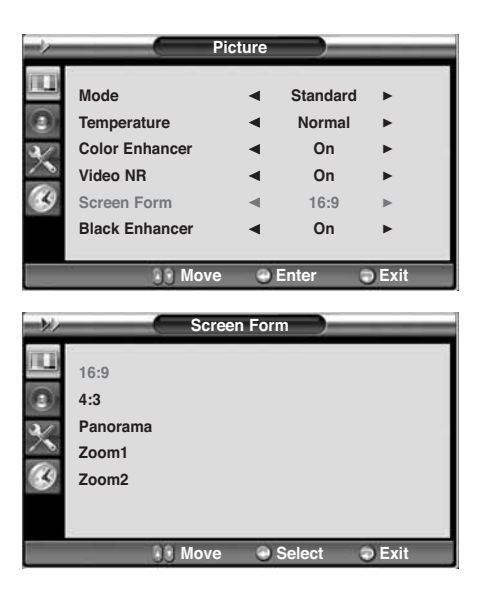

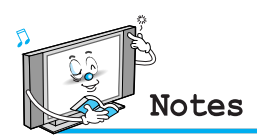

- Panorama Screen Form is not available for COMPONENT1-2 , PC RGB, DVI ,HDMI input source.
- PC RGB, DVI, HDMI input source use 4:3 or 16:9 Screen Form

#### Screen Form Description

16:9

16:9 video : No change.4:3 video : Expands 4:3 video signal horizontally to fit the 16:9 screen.

#### Panorama

16:9 video : No change.

4:3 video : Expands 4:3 video horizontally to fit the 16:9 screen and to minimize distortion, sides are expanded more than center.

#### Zoom1

Expands 16:9 mode screen vertically.

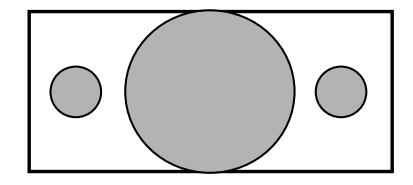

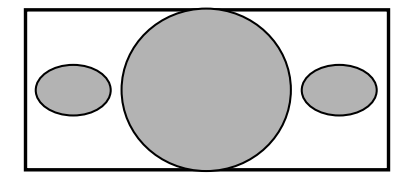

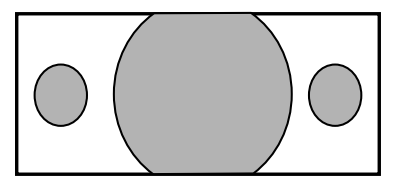

#### Zoom2

Expands Zoom 1 mode screen vertically.

16:9 video : The image is suppressed.

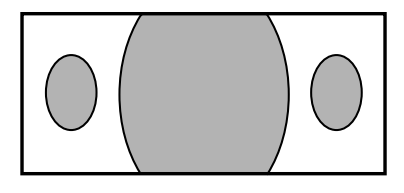

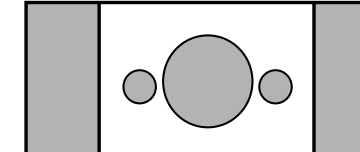

#### $4{:}3\ \text{video}\ :\ \text{No}\ \text{expansion}.$ There are gray areas besides the image.

4:3

Selecting the Black Enhancer

This will enhance the black level / the contrast of the picture. The dark regions of the picture are made darker, while bright areas remain unchanged. The advantage of this black-level expansion is that the black expansion is performed only if it is noticeable to the viewer.

| -> |                | Picture |          |      |
|----|----------------|---------|----------|------|
|    | Mode           | •       | Standard | •    |
| 0  | Temperature    | •       | Normal   | •    |
| ×  | Color Enhancer | •       | On       | ►    |
|    | Video NR       | •       | On       | ►    |
|    | Screen Form    | •       | 16:9     | ►    |
|    | Black Enhancer |         | On       | ►    |
|    | S Move         |         | Adjust   | Exit |

# **Setting the Picture ( PC )**

In PC mode, you can adjust the H, V-Position, Divide, Phase and Auto Adjust. Also you can adjust them automatically.

#### Position

You can change H, V-Position, Divide and Phase in PC mode like usual PC monitors. You can also adjust them

automatically. (Auto adjust function.)

- 1 Press Menu/Set button to display the main OSD menu.
- 2 Select the Picture main menu with 1/1 button.
- **3** Press Menu/Set button to enter the sub menu.
- 4 Select Position and press Menu/Set button to enter the under menu. Then the Picture-Position under menu will appear.

| -1     |             | Picture |         |      | - |
|--------|-------------|---------|---------|------|---|
|        | Mode        | •       | User    | •    |   |
| 0      | Temperature | •       | Normal  | ►    |   |
| 2/     | Position    |         |         |      |   |
| $\sim$ | Screen Form | •       | 16:9    | •    |   |
| 3      |             |         |         |      |   |
|        |             |         |         |      |   |
|        | 0.0 Mer     |         | Inter   | Beek |   |
|        |             | /e Ol   | inter ( | Dack |   |

#### Adjusting the User Mode

- Select the item to adjust with button.
- 2 Press Menu/Set button.
- 3 Then the cursor moves on the bar and you can adjust the value with <a>(2)</a> button.
- 4 To adjust these items, automatically, select **Auto Adjust** and press Menu/Set button.

For more detail description refer to the next page.

| -1/-         |             | Position   |      |
|--------------|-------------|------------|------|
|              | H-Position  | -          | ▶ 95 |
| 0            | V-Position  | <          | ▶ 95 |
|              | Divide      | <          | ▶ 95 |
| $\mathbf{x}$ | Phase       | <          | ▶ 95 |
| 8            | Auto Adjust |            |      |
|              |             |            |      |
|              | S Mov       | e 👓 Adjust | Exit |

# **Setting the Picture ( PC )**

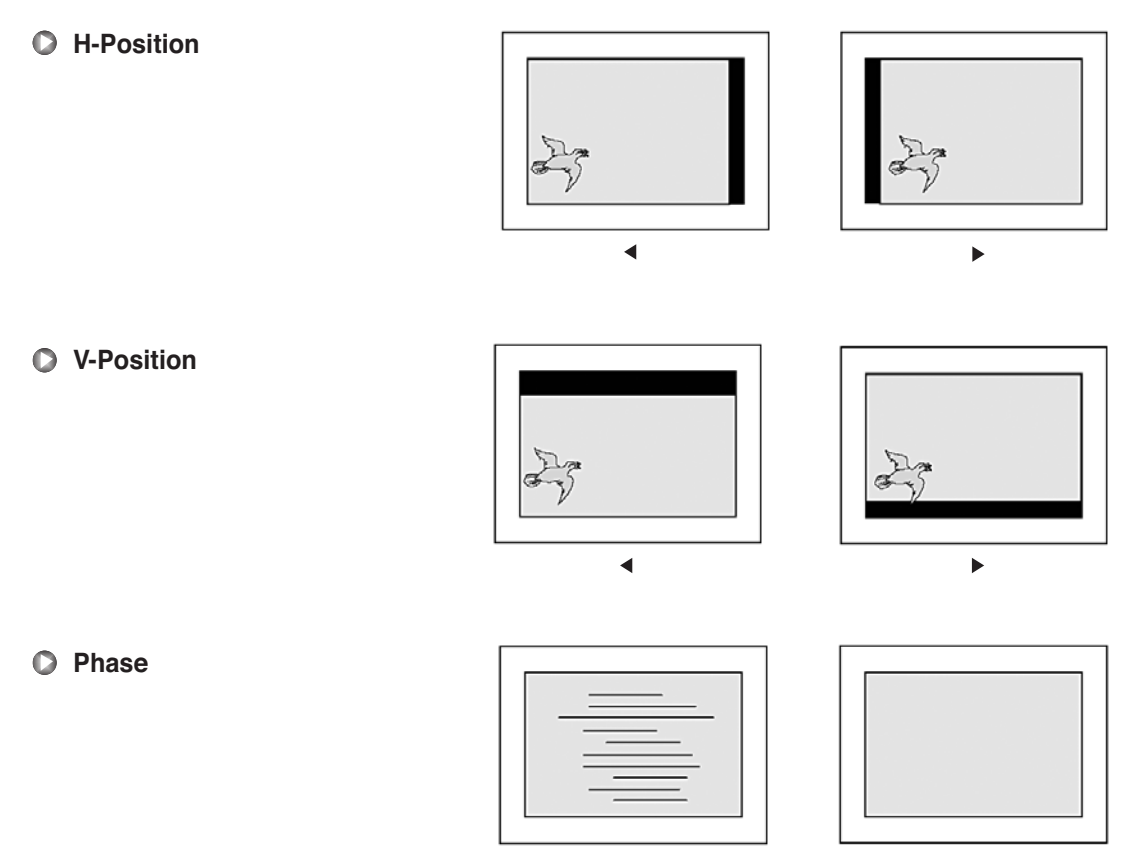

Mismatch

Match

# **Setting the Sound**

In Sound menu, you can adjust balance, MTS (Multi-Track Sound), AVC (Auto Volume Control) and select the equalizer settings.

#### Adjusting the Sound Balance

This control allows you to adjust the balance of the left and right speaker output.

- 1 Press Menu/Set button to display the main OSD menu.
- 2 Select the Sound main menu.
- 3 Press Menu/Set button to enter the sub menu.
- 4 Select Balance and press Menu/Set button.
- 5 Adjust the Balance with S/S button and press Exit button.

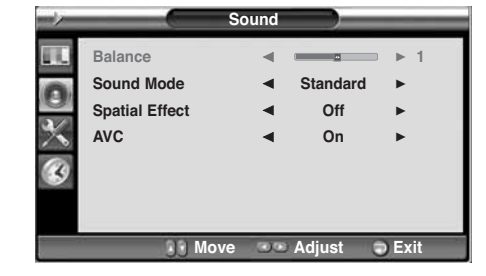

#### Changing the Sound Mode

Your Monitor has four automatic sound settings (**Standard**, **Movie**, **Music** and **News**) that are preset at the factory. You can activate either Standard, Movie, Music, or News by pressing Sound on the remote control (or by making a selection from the menu) or you can select **User** which automatically recalls your personalized sound settings.

- 1 Press Menu/Set button to display the main OSD menu.
- 2 Select the Sound main menu.
- 3 Press Menu/Set button to enter the sub menu.
- 4 Select Sound Mode and press Menu/Set button to enter the sub menu. Then the mode sub menu appear.
- 5 Select the **User** setting and press Menu/Set button.
- 6 You will see the equalizer bars. Just press Exit button on the remote control. You can adjust each values of equalizer, but the changed values are values of **User** mode.

User mode require more settings. It has sub menu: See next page.

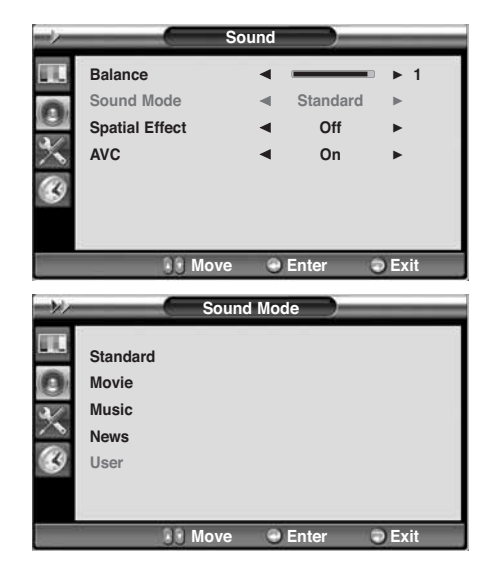

#### **User Adjust**

You can use the OSD menu to change the Treble, Bass, Balance, and DRC according to your preference.

- 1 Equalizer menu appear when you select User mode.
- 2 Select a gain bar with 2/2 button on the remote control and adjust it with 1/2 button.
- 3 Press Exit button on the remote control to exit equalizer. The result will be saved automatically.

| - 11/- | - |       | User   |      |       |
|--------|---|-------|--------|------|-------|
| 0      |   |       |        |      |       |
| B      |   | 500Hz | 1.5KHz | 5KHz | 10KHz |

#### **Spatial Effect**

This function can create surround effect such as the sound seems to come from all directions.

- 1 Press Menu/Set button to display the main OSD menu.
- 2 Select the Sound main menu item with 1/1 button.
- **3** Press Menu/Set button to enter the sub menu.
- 4 Select **Spatial Effect** and press VOL+ button.
- 5 Turn on or off spatial effect function with 2 / 2 button and press Exit button.

|                | Sound  |          |        |
|----------------|--------|----------|--------|
| Balance        | •      |          | ▶ 1    |
| Sound Mode     | •      | Standard | ►      |
| Spatial Effect |        | Off      | ►      |
| AVC            | •      | On       | ►      |
| 2              |        |          |        |
| 9              |        |          |        |
|                |        |          |        |
| 33             | Move 💿 | Adjust   | 🗢 Exit |

#### AVC (Auto Volume Control)

This function adjust sound volume level automatically depending on the source.

- 1 Press Menu/Set button to display the main OSD menu.
- 2 Select the Sound main menu.
- 3 Press Menu/Set button to enter the sub menu.
- Select AVC menu. Then the cursor moves into the
   ◄► parts.
- 5 Turn on or off AVC function with ress Exit button.

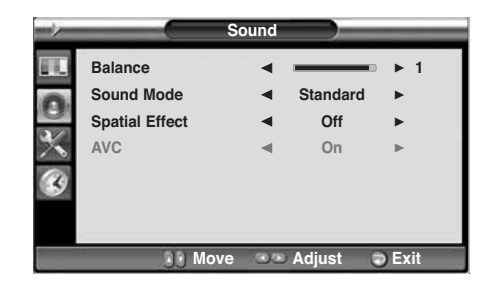

In Setup menu, you can adjust the transparency of the OSD menu and set PIP and others.

#### Adjusting the Transparency of the OSD Window

Adjust the transparency of the OSD menu. There are 8 step from 0 to 7.

- 1 Press Menu/Set button to display the main OSD menu.
- 2 Select the Setup main menu with 2/2 button on the remote control.
- 3 Press Menu/Set button to enter the sub menu.
- 4 Select **Transparency** menu. Then the cursor moves into the **◄** parts.
- 5 Adjust with 🖭 🖉 button and press Exit button.

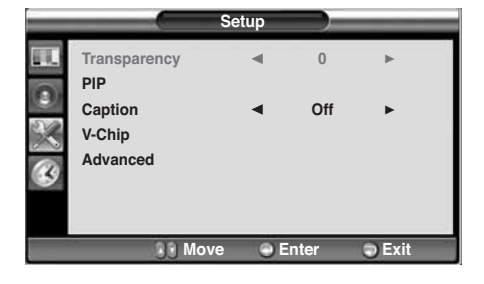

#### **PIP (Picture in Picture)**

You can watch two programs or sources at the same time. And Setup PIP size and position.

- 1 Press Menu/Set button to display the main OSD menu.
- 2 Select the Setup main menu with 1/1 button on the remote control.
- 3 Press Menu/Set button to enter the sub menu.
- 4 Select **PIP** and press Menu/Set button to enter the sub menu. Then the PIP sub menu appear.

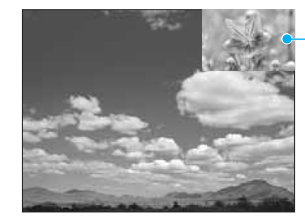

PIP Window

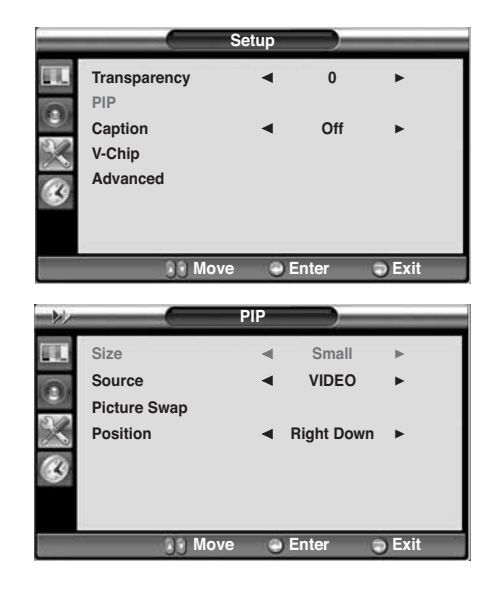

#### Changing the Size in PIP

Change the size of the PIP window. There are 3 sizes: Small, Large, Twin.

1 Select Size and press 😰 button.

#### 2 Adjust size function with V/V button and press Menu/Set button.

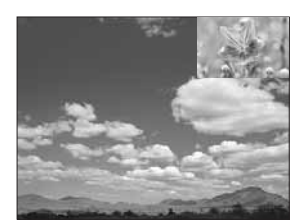

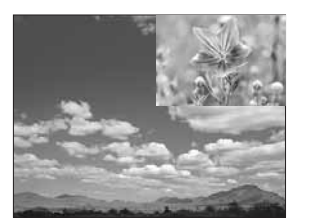

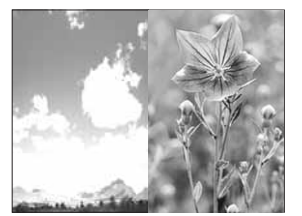

Small

Large

Twin

#### Changing the Source in PIP

Change the source of the PIP window.

- **1** Select **Source** and press Menu/Set button to enter the sub menu. Then the PIP sub menu appear.
- 2 The available sources will be displayed. Select the source and press Menu/Set button.

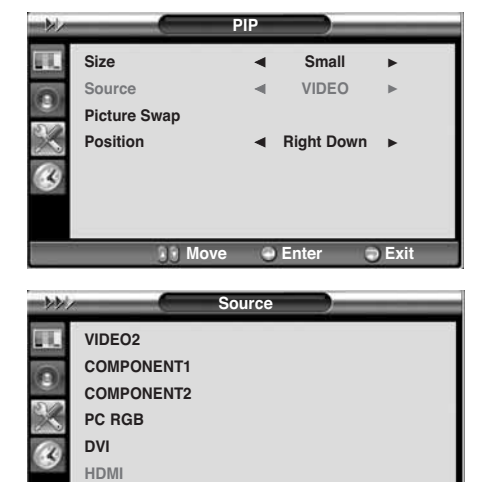

RR M

0.5

| Main<br>PIP | VIDEO1 | VIDEO2 | S-VIDEO/AV   | COMPONENT1   | COMPONENT2 | PC | DVI | HDMI |
|-------------|--------|--------|--------------|--------------|------------|----|-----|------|
| VIDEO1      | -      | V      | V            | V            | V          | V  | V   | V    |
| VIDEO2      | V      | -      | $\checkmark$ | V            | V          | V  | V   | V    |
| S-VIDEO/AV  | V      | V      | -            | V            | V          | V  | V   | V    |
| COMPONENT1  | V      | V      | V            | _            | V          | V  | V   | V    |
| COMPONENT2  | V      | V      | V            | V            | -          | V  | V   | V    |
| PC          | V      | V      | V            | V            | V          | -  | -   | -    |
| DVI         | V      | V      | V            | $\checkmark$ | V          | -  | -   | -    |
| HDMI        | V      | V      | V            | V            | V          | -  | -   | -    |

Exit

#### Picture Swap in PIP (Picture in Picture)

Swap the sources of the main screen and the PIP window.

Select Picture Swap and press Menu/Set button.

#### Position in PIP

Change the position of the PIP window.

- 1 Select **Position** with **P**/**D** button on the remote control and press Menu/Set button to enter the sub menu. Then the PIP sub menu appear.
- In sub menu, there are four positions. Select the position with 2/2 button on the remote control and press Exit button.

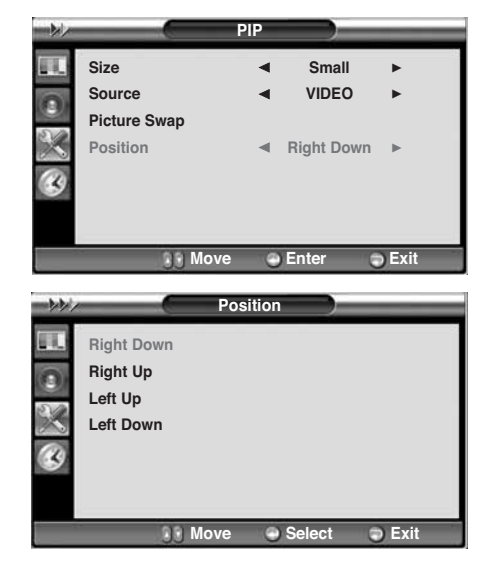

#### V-Chip

#### Movie Block in V-Chip

The Movie Block uses the motion picture association of America (MPAA) system, and its main application is for movies. When the rating controls is on, the Monitor will automatically block any programs that art coded with objectionable ratings (either MPAA or Monitor-Ratings).

- 1 Select **Movie Block** with **M**/**M** button on the remote control and press Menu/Set button to enter the sub menu. Then the **Movie Block** sub menu appear.
- 2 You can independently lock the Monitor ratings. The locked Monitor(FCC) ratings are indicated by the symbol.
- **3** Press **1**/**1** buttons and the Menu/Set button to activate the appropriate restrictions for MPAA rating system.

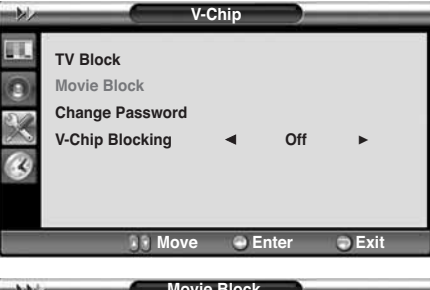

| 221                   |            | Movie Block  |      |
|-----------------------|------------|--------------|------|
|                       | ·          | Block        |      |
| and the second second | MPAA-G     |              |      |
| O)                    | MPAA-PG    | <b>•</b>     |      |
| NA                    | MPAA-PG-13 | <b>•</b>     |      |
| $\sim$                | MPAA-R     | <b>_</b>     |      |
| 2                     | MPAA-NC-17 | <b>_</b>     |      |
|                       | MPAA-X     |              |      |
|                       | MPAA-NR    | <b>_</b>     |      |
|                       | 33         | Move 🥥 Enter | Exit |

#### Change Password in V-Chip

- Select Change Password with 2/2 button on the remote control and press Menu/Set button to enter the sub menu. Then the Password change sub menu appear.
- 2 Enter the new password with numeric buttons on the remote control.

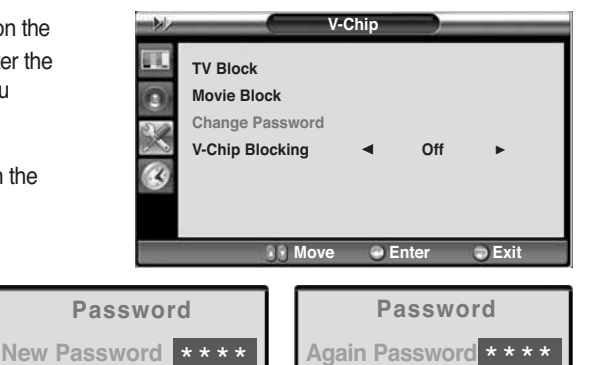

#### V-Chip Blocking in V-Chip

- 1 Select V-Chip Blocking with V / button on the remote control.
- 2 Enter to the **◄**► part by pressing button. Then the moves cursor into the **◄**► parts.
- 3 On or Off the V-Chip Blocking with 2 / 2 buttons.
- 4 Exit with Exit button on the remote control.

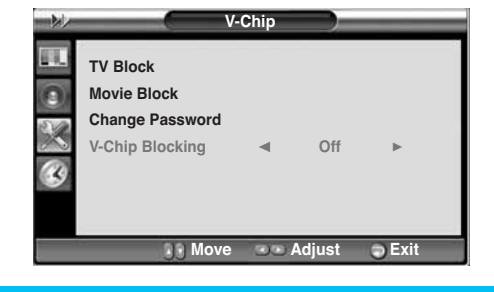

OWNER'S MANUAL 3

#### Advanced

You can Set ID, Burn Protect, Blue Back, Language and Front Key Lock in Advanced menu.

- 1 Press Menu/Set button to display the main OSD menu.
- 2 Select the Setup main menu with 1/1 button on the remote control.
- **3** Press Menu/Set button to enter the sub menu.
- 4 Select Advanced and press Menu/Set button to enter the advanced menu. Then the Advanced sub menu appear.

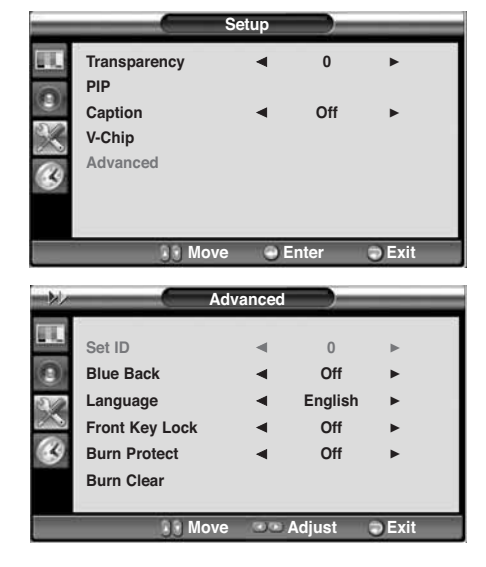

#### Set ID in Advanced

Set the ID of Monitor for mass-controlling through the serial port.

- Select Set ID menu. Then the cursor moves into the ◀► part.
- 2 Adjust with 🖭 😰 button and press Exit button.

|    |                | Advanced |         |      |  |
|----|----------------|----------|---------|------|--|
|    | Set ID         |          | 0       | •    |  |
| 0) | Blue Back      | •        | Off     | ►    |  |
| 20 | Language       | •        | English | ►    |  |
|    | Front Key Lock | •        | Off     | ►    |  |
| B  | Burn Protect   | •        | Off     | •    |  |
|    | Burn Clear     |          |         |      |  |
|    |                |          |         |      |  |
|    | S Ma           | ove 👓    | Adjust  | Exit |  |

#### Blue Back in Advanced

You can set to display blue-color screen instead of noise screen.

- Select Blue Back menu. Then the cursor moves into the ◀► part.
- 2 Turn the function on or off with 2/2 button and press Exit button.

| - 14   |                | Advanced |         | _      |
|--------|----------------|----------|---------|--------|
|        | Set ID         | ٩        | 0       | •      |
| (3)    | Blue Back      | •        | Off     | ►      |
| 24     | Language       | •        | English | •      |
| $\sim$ | Front Key Lock | •        | Off     | •      |
| B      | Burn Protect   | •        | Off     | •      |
|        | Burn Clear     |          |         |        |
|        |                |          |         |        |
|        | <u>ि २</u> М   | ove 💿 A  | Adjust  | 🔵 Exit |

#### Language in Advanced

Set the language to use in OSD. Supported languages are English, French, Spanish.

- 1 Select Language and press Menu/Set button.
- Choose the Language with the button and press Exit button.

|   |                                | Advanced  |                     | -      |  |
|---|--------------------------------|-----------|---------------------|--------|--|
|   | Set ID<br>Blue Back            |           | 0<br>Off<br>English | * *    |  |
| 8 | Front Key Lock<br>Burn Protect | •         | Off<br>Off          | ►<br>► |  |
|   | Burn Clear                     |           |                     |        |  |
|   | 33 M                           | ove 🔍 🖻 E | nter                | Exit   |  |

#### Front Key Lock in Advanced

Lock the OSD panel of the Monitor. It can protect the Monitor from children's power On/Off or other operation by miss.

- Select Front Key Lock and press VOL+ button to enter the ◄► parts. Then the cursor moves into the ◀► parts.
- **2** Turn the function on or off with **2**/**2** button and press Exit button.

| ->>  | A              | dvanced |         | _    |   |
|------|----------------|---------|---------|------|---|
| 84.) | Set ID         | •       | 0       | •    |   |
| ()   | Blue Back      | •       | Off     | ►    |   |
| SU   | Language       | •       | English | ►    |   |
|      | Front Key Lock | •       | Off     | ►    |   |
| B    | Burn Protect   | •       | Off     | ►    |   |
|      | Burn Clear     |         |         |      |   |
|      |                | _       |         | -    | _ |
|      | JU Move        | e (00)  | Adjust  | Exit |   |

#### Burn Protect in Advanced

The Monitor may be damaged from displaying a static image long time (over 30 minutes). It is called as image sticking, and burn protect function moves image regularly to relieve image sticking. You can set the moving range of burn protection function. (How much the image will move.) Burn Protection function moves image 1 pixel per 2 minutes, and the set range, image starts to go back to the original position.

- 1 Select **Burn Protect** menu. Then the cursor moves into the **◄** parts.
- 2 Turn the function on or off with 2/2 button and press Exit button.

| -  |                     | Advanced |          |      |   |
|----|---------------------|----------|----------|------|---|
|    | Set ID<br>Blue Back | • •      | 0<br>Off | *    |   |
| 32 | Language            | •        | English  | ►    |   |
| ~  | Front Key Lock      |          | Off      | •    |   |
| B  | Burn Protect        | •        | Off      | ►    |   |
|    | Burn Clear          |          |          |      |   |
|    |                     |          |          |      | _ |
|    | 🛛 🕑 Mo              | ove 👓    | Adjust   | Exit |   |

#### Burn Clear in Advanced

This function will be used for removing sticking image on the screen.

- 1 Select Burn Clear.
- 2 Turn the function on Menu/Set button and press.

| ->>        |                | dvanced |         |      |   |
|------------|----------------|---------|---------|------|---|
| <b>E</b> . | Set ID         | •       | 0       | •    |   |
|            | Blue Back      | •       | Off     | •    |   |
| 20         | Language       | •       | English | ►    |   |
|            | Front Key Lock | •       | Off     | •    |   |
| B          | Burn Protect   | •       | Off     | •    |   |
|            | Burn Clear     |         |         |      |   |
|            |                |         |         |      | _ |
|            | JJ Mov         | e       | Adjust  | Exit | _ |

# **Setting the Time**

In the Time menu, you can set the current time and auto power On/Off.

#### Setting the Current Time

Set the current time.

- 1 Press Menu/Set button to display the main OSD menu.
- 2 Select the Time main menu.
- **3** Press Menu/Set button to enter the sub menu.
- 4 Select Time Set by pressing 😰 button.
- 5 Move the cursor by pressing 2/2 button and adjust time by 2/1 button.

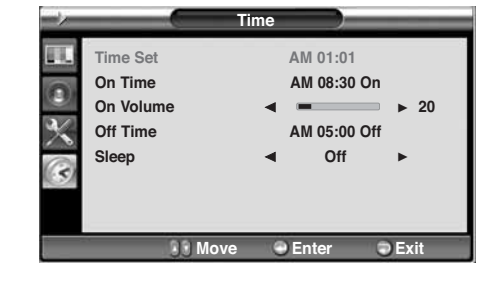

#### Setting the On Time

This Monitor can be set to turn on automatically at specific time that you choose. Before using the timer, you must set the Monitor's Time as described previously.

- Press Menu/Set button to display the main OSD menu.
   Select the Time main menu with button on the remote control.
- 3 Press Menu/Set button to enter the sub menu.
- 4 Select On Time with 🔽 / 🚺 button and press 😰 button.
- 5 Move the cursor by (2) button and adjust time by (1) button.

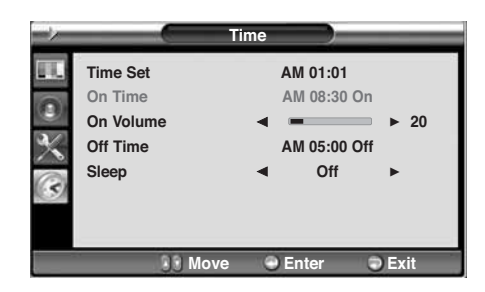

| On     | Time | AM 05:11 ON     | Activated |
|--------|------|-----------------|-----------|
|        |      |                 |           |
| Item I | Name | Auto power-on t | ime       |

#### Setting the On Volume

Set the sound volume level when the Monitor power on automatically.

Available only when the time is set and On Time is ON.

- 1 Press Menu/Set button to display the main OSD menu.
- 2 Select the Time main menu with V button on the remote control.
- 3 Press Menu/Set button to enter the sub menu.
- 4 Select On Volume.
- 5 Then the cursor moves into the **◄** parts.
- 6 Adjust the sound volume level with 🖭 🖉 button.

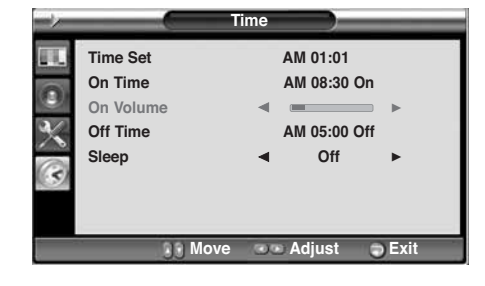

#### Setting the Off Time

This Monitor can be set to turn off automatically at specific times that you choose. Before using the timer, you must set the Monitor's clock as described previously.

- 1 Press Menu/Set button to display the main OSD menu.
- 2 Select the Time main menu with 1/1 button on the remote control.
- 3 Press Menu/Set button to enter the sub menu.
- 4 Select **Off Time** with **1**/**1** button on the remote control and press **2** button.
- 5 Move the cursor with 1/2 button and adjust time with 1/2 button.

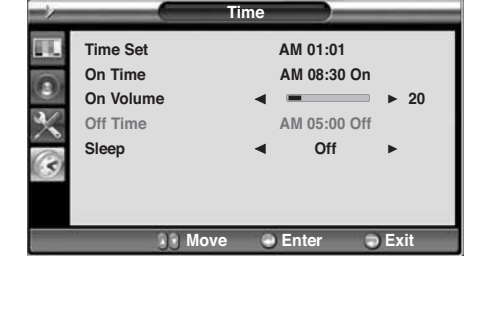

| Off -  | Time | AM 05:11 ON         | Activated |
|--------|------|---------------------|-----------|
| Item N | Name | Auto power-off time |           |

# **Setting the Time**

#### Setting the Sleep Timer

You can set your the Monitor to automatically turn off after a preset interval. If you turn off the Monitor in the state of setting up sleep time and turn on again, sleep time erased therefore Setup again. The time period runs from OFF (0min) to 180min. (OFF, 10min, 20, 30, 60, 90, 120, 150, 180)

- 1 Press Menu/Set button to display the main OSD menu.
- 2 Select the Time main menu. with 1/1 button on the remote control.
- 3 Press Menu/Set button to enter the sub menu.
- 4 Select Sleep with button on the remote control and press button.
- 5 Then the cursor moves into the **◄** parts.
- 6 Set the time period with A / A button. Press Exit button to return.

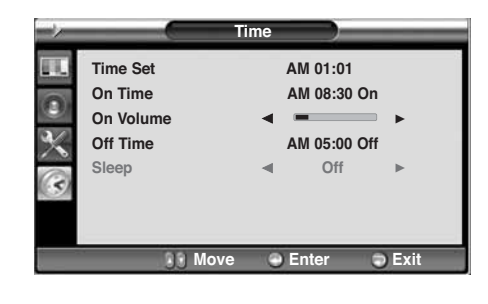

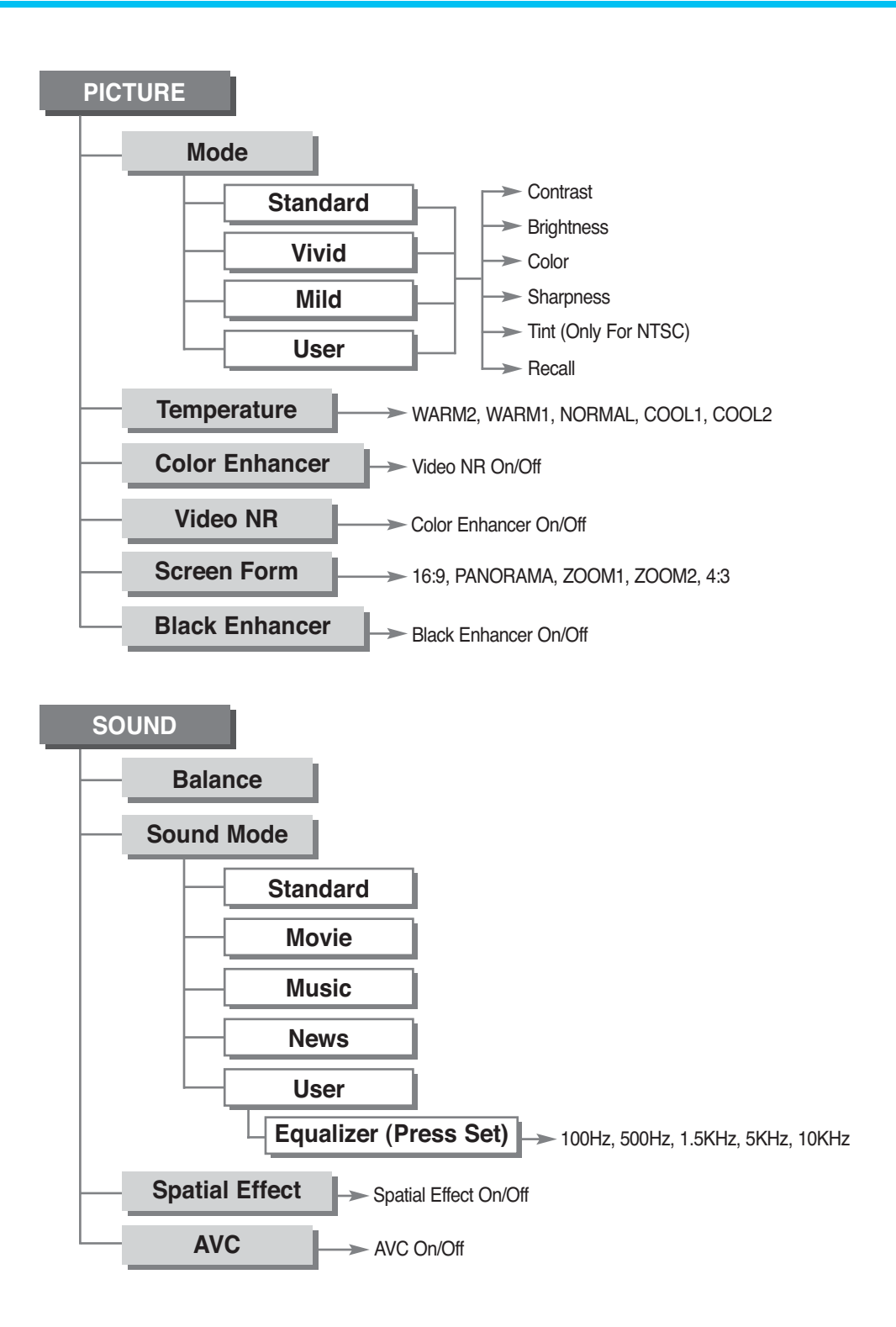

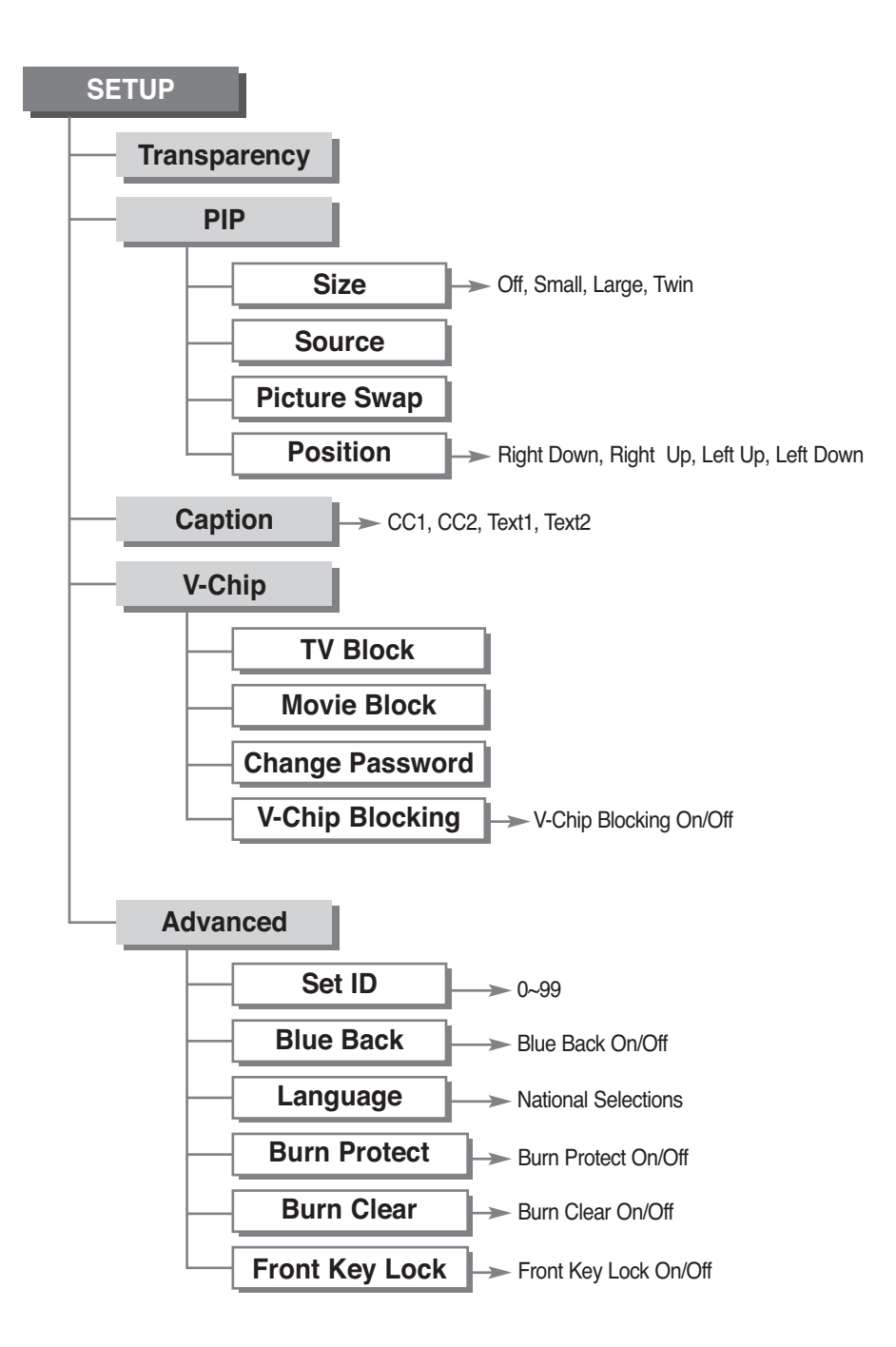

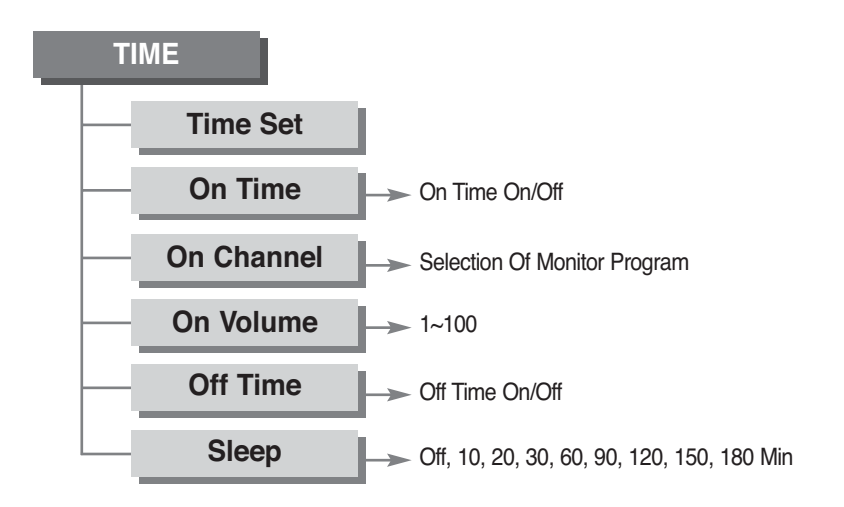

#### [ PC MODE ]

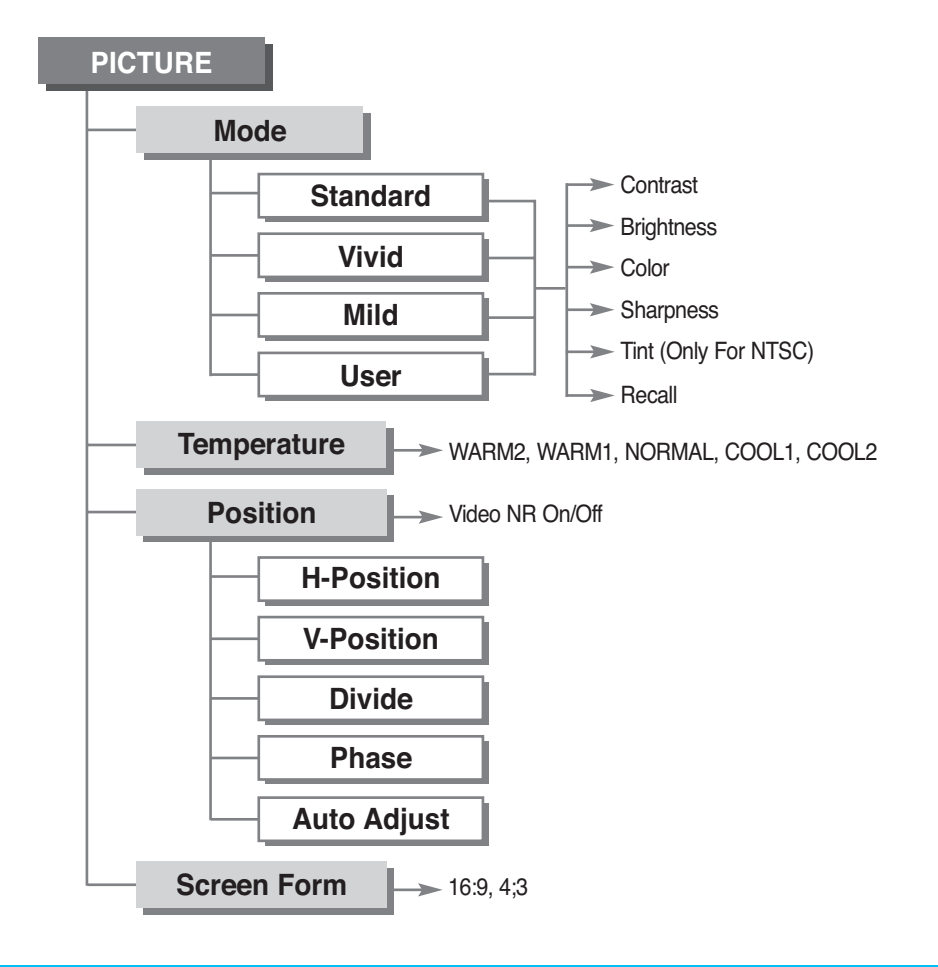

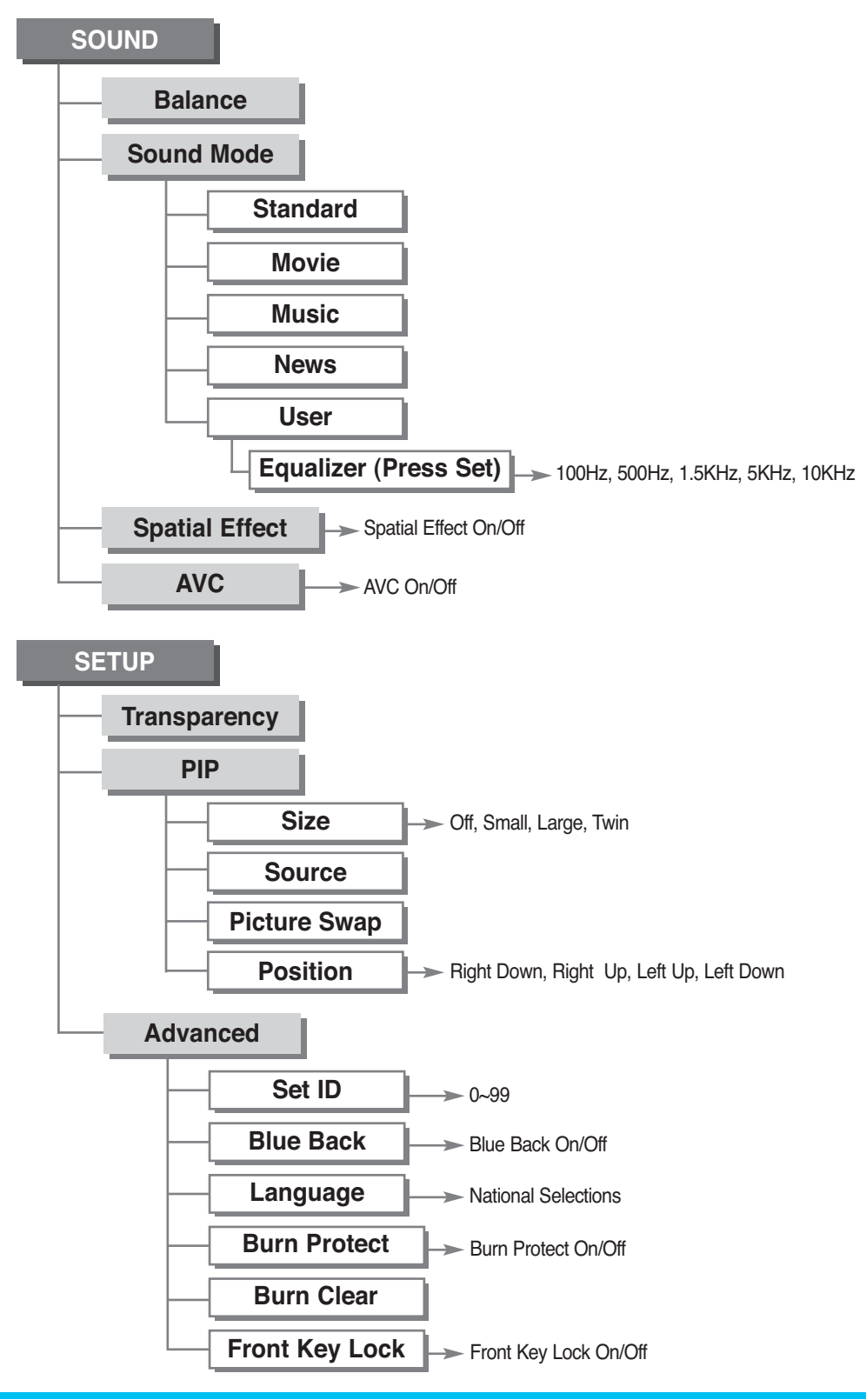

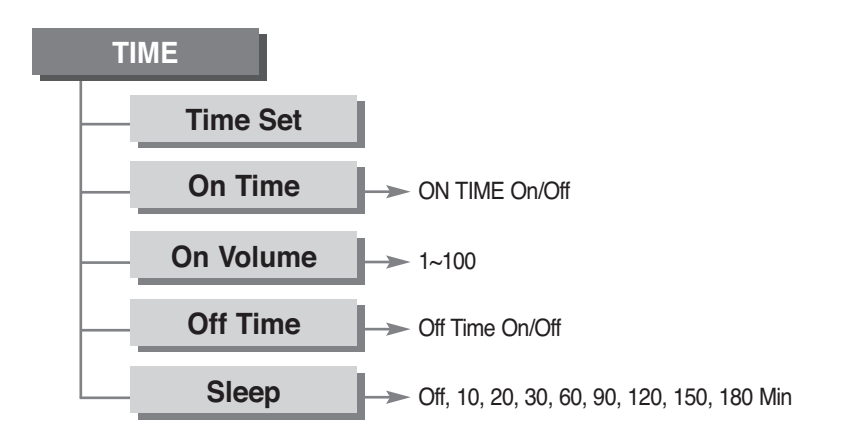

# Troubleshooting

If your Monitor is not working properly, please scan this list of problems and possible solutions. It may save you time and money.

| Problem                             | Quick Action for Possible Solution                                                                                                    |
|-------------------------------------|----------------------------------------------------------------------------------------------------|
| No picture & no sound               | <ul> <li>Check whether the Monitor is turned on.</li> <li>Power cord inserted into wall outlet?</li> <li>Plug another product's power cord into the wall outlet where the Monitor's power cord was plugged in.</li> </ul>                                                                             |
| Picture Ok & No sound               | <ul> <li>Press the VOL ( \(\Lambda\)) button.</li> <li>Check the audio input signal.</li> </ul>                                                                                                    |
| The remote control doesn't work     | <ul> <li>Check to see if there is any object between the Plasma Display and<br/>the remote control causing obstruction.</li> <li>Check to see if the batteries are installed with the correct polarities.</li> </ul>                                                                                  |
| Digital broadcasting screen problem | Check the digital signal strength and input antenna.                                                                                                    |
| No or poor color or poor picture    | <ul> <li>Select color in the picture and press button.</li> <li>Keep a certain distance between the Monitor and the VCR.</li> <li>Activate any function to restore the brightness of the picture.</li> <li>Check to see that both the Monitor and the source are plugged in and turned on.</li> </ul> |
| The image is too light or too dark  | Adjust the brightness or contrast settings.                                                                                                    |
| The image is too large or too small | Adjust the size settings.                                                                                                    |
| No output from one of the speakers  | Adjust Balance in the sound menu.                                                                                                    |
| Strange sound from the Monitor      | Typical sound due to normal Monitor operation, Monitor is not faulty.                                                                                                    |

# **Specification - 42" PDP Monitor**

| 42" Plasma Monitor                 |                                                                                                    |  |  |  |
|------------------------------------|----------------------------------------------------------------------------------------------------|--|--|--|
| Function and Display Specification |                                                                                                    |  |  |  |
| Display Size                       | 42-Inch 16 : 9 Diagonal Screen                                                                                            |  |  |  |
| Display Mode                       | Variable 5 Modes (4:3 Mode / 16:9 X 4 Modes)                                                                              |  |  |  |
| Pixel Format                       | 852 X 480 Physical Pixel                                                                                                  |  |  |  |
| Contrast Ratio                     | 10000 : 1 (Max)                                                                                                    |  |  |  |
| Brightness                         | 1500 cd/m <sup>2</sup> (Max)                                                                                              |  |  |  |
| Max Input Resolution               | 1280 X 1024 / 60Hz                                                                                                    |  |  |  |
| PIP                                | Advanced multi-windows viewing PIP (picture in picture) with four selectable window                                       |  |  |  |
|                                    | positions on Video mode                                                                                                   |  |  |  |
| Input Compatible                   | Multiple input compatible                                                                                                 |  |  |  |
| Video                              | Advanced motion digital / Motion-Adaptive De-interlace process, Digital progressive line                                  |  |  |  |
|                                    | scaling.                                                                                                    |  |  |  |
| Programming                        | Time Set, Set the Sleep timer                                                                                             |  |  |  |
| HDTV Input                         | 480i/p (60Hz), 576i/p (50Hz), 720p (50/60Hz),1080i (50/60Hz)                                                              |  |  |  |
| Color Temperature                  | Selectable 5 Mode (Warm1, 2, Normal, Cool1, 2)                                                                            |  |  |  |
| Dimension/Weight                   |                                                                                                    |  |  |  |
| Main Only                          | 1220mm (W) x 645mm (H) x 87mm (D) / 34Kg                                                                                  |  |  |  |
| With Stand                         | 1220mm (W) x 708.4mm (H) x 305mm (D) / 41.2Kg                                                                             |  |  |  |
| With Wall Mount                    | 1220mm (W) x 645mm (H) x 122mm (D) / 38.5Kg                                                                               |  |  |  |
| Miscellaneous                      |                                                                                                    |  |  |  |
| Audio                              | Built-in amplifier and two speaker (7Watt/Typ.) systems (optional), Selectable fixed/<br>variable audio output (optional) |  |  |  |
| External Control                   | Front OSD Key Control, Remote Control, RS232C Control                                                                     |  |  |  |
| Power Consumption                  |                                                                                                    |  |  |  |
| Input Power                        | AC 100 ~ 240V 50/60Hz                                                                                                    |  |  |  |
| Power Consumption                  | 300 Watt (Max)                                                                                                    |  |  |  |
| Connectivity                       |                                                                                                    |  |  |  |
| Composite Input/Output             | RCA X 4Port (AV Input 1, 2, 3 / AV Output 1)                                                                              |  |  |  |
| Component1, 2 Input                | RCA X 2Port (Y, Pb/Cb, Pr/Cr : 480i, 480p, 576i, 576p, 720p, 1080i)                                                       |  |  |  |
| S-VIDEO Input                      | Mini Din 4Pin X 1Port                                                                                                    |  |  |  |
| PC Input                           | Mini D-Sub 15Pin X 1Port / HDTV Input (480p, 576p, 720P(50/60Hz),1080i(50/60Hz))                                          |  |  |  |
| DVI Input                          | Mini D-Sub 29Pin X 1Port / HDTV Input(480p, 576p, 720P(50/60Hz),1080i(50/60Hz)) / HDCP(Factory Option)                    |  |  |  |
| Audio Input/Output                 | RCA X 6Port                                                                                                    |  |  |  |
| Speaker Output                     | Cinch Type X 4Port (Stereo L/R), Head Phone Jack X 1Port                                                                  |  |  |  |
| External Control Port              | Mini D-Sub 9Pin X 1Port                                                                                                   |  |  |  |
| HDMI Port                          | HDMI X 1Port                                                                                                    |  |  |  |

The specifications shown above may be changed without prior notice for quality improvement.

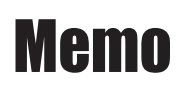

# Memo

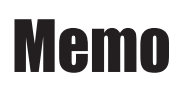